#### Installation Exchange

## Table des matières

| Installation                                                                   |
|--------------------------------------------------------------------------------|
| Installation prérequis                                                         |
| Installation iso exchange                                                      |
| Création user dans l'AD10                                                      |
| Déplacer base de donnée et modifier nom BDD via powershell                     |
| Observation des messages envoyés18                                             |
| Ajout de domaine18                                                             |
| Envoie de mail depuis une machine debian via swaks à un user du domaine 21     |
| Gérer Exchange via powershell 22                                               |
| Envoie de mail vers l'extérieur                                                |
| Test envoie d'email vers l'extérieur 27                                        |
| Mise en place de mon serveur postfix comme relais smtp28                       |
| Réception des mails 29                                                         |
| Ajouter un domaine exchange                                                    |
| Stratégie de courrier                                                          |
| Création boite mail avec nouveau domaine34                                     |
| Connexion avec le nouveau user avec nouveau domaine34                          |
| Réception des mails                                                            |
| Test réception mail                                                            |
| Sauvegarde et restauration                                                     |
| Introduction                                                                   |
| Mise en place                                                                  |
| Explication du programme                                                       |
| Amélioration du script                                                         |
| Script qui exécute commande directement sur le serveur pas besoin de PSsession |
| Résultat43                                                                     |
| Amélioration création d'un répertoire avec date43                              |
| Résultat43                                                                     |

| Restauration                                   | 44 |
|------------------------------------------------|----|
| Paramétrage IMAP                               | 45 |
| Capture wireshark                              | 46 |
| Gerer authentification LDAP (AD) via dovecot   | 47 |
| Solution beaucoup plus simple Mappage de ports | 50 |
| Remarque importante filtrage smtp postfix      | 50 |
| Conclusion (IMAP, SMTP)                        | 50 |

Précédemment nous avons vu l'installation d'un serveur postfix sous Debian aujourd'hui nous allons voir l'installation d'un serveur exchange microsoft que nous allons intégrer à un active directory

Nous allons effectuer des modifications DNS dans le srv DNS de l'active directory qui est le serveur DNS master de notre zone.

## Installation

Nous allons d'abord intégrer la machine dans l'AD via powershell

Je définis d'abord le serveur AD comme serveur DNS ensuite j'execute la commande powershell dans la capture

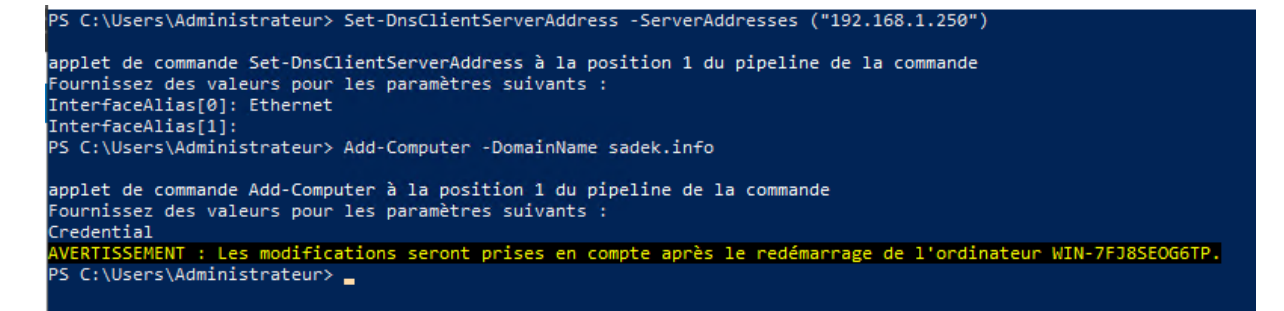

#### Installation prérequis

Il faut maintenant installer certains pre-requis

.NET Framework 4.8

Visual C++ Visual Studio 2012 et 2013

UCM API 4.0

https://download.visualstudio.microsoft.com/download/pr/014120d7-d689-4305-befd-3cb711108212/0fd66638cde16859462a6243a4629a50/ndp48-x86-x64-allos-enu.exe

https://www.microsoft.com/fr-FR/download/details.aspx?id=30679

https://support.microsoft.com/help/4032938/update-for-visual-c-2013-redistributable-package

https://www.microsoft.com/fr-FR/download/details.aspx?id=34992

Exchange a besoin de nombreux composant windows server pour fonctionner correctement

Voici une commande powershell qui les installe tous

Install-WindowsFeature Server-Media-Foundation, NET-Framework-45-Features, RPCover-HTTP-proxy, RSAT-Clustering, RSAT-Clustering-CmdInterface, RSAT-Clustering-Mgmt, RSAT-Clustering-PowerShell, WAS-Process-Model, Web-Asp-Net45, Web-Basic-Web-Client-Auth, Web-Digest-Auth, Web-Dir-Browsing, Web-Dyn-Auth, Web-Http-Errors, Web-Http-Logging, Compression, Web-Http-Redirect, Web-Http-Tracing, Web-ISAPI-Ext, Web-ISAPI-Filter, Web-Lgcy-Mgmt-Console, Web-Metabase, Web-Mgmt-Console, Web-Mgmt-Service, Web-Net-Ext45, Web-Request-Monitor, Web-Server, Web-Stat-Compression, Web-Static-Content, Web-Windows-Auth, Web-WMI, Windows-Identity-Foundation, RSAT-ADDS

Il faut aussi installer IIS URL Rewrite

https://www.iis.net/downloads/microsoft/url-rewrite

Ensuite installer dernière mise à jour windows via windows update

J'ai installé les logiciels rien de spécial à signaler je ne m'étalerai pas dessus.

Maintenant la commande powershell

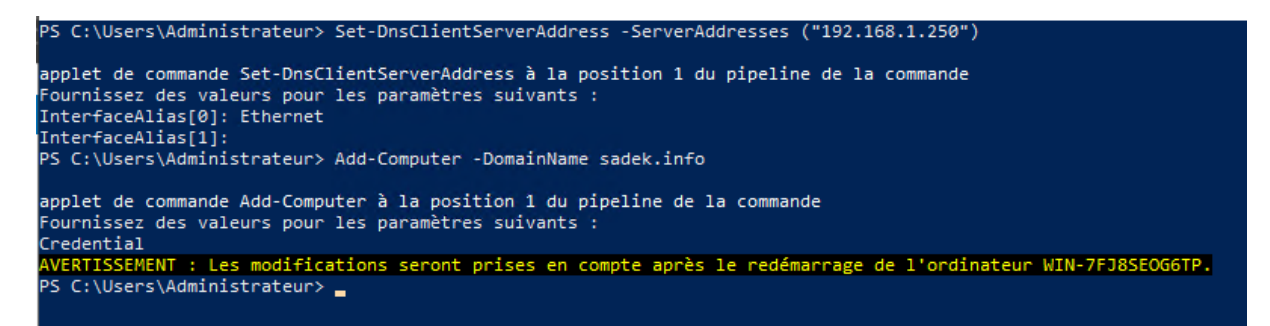

Le module rewrite est aussi installé

#### Installation iso exchange

Maintenant il faut installer exchange lui-même

https://www.microsoft.com/fr-FR/download/details.aspx?id=104131

ExchangeServer2019-x64-CU12.ISO

C'est une image iso qu'il faut ouvrir et ouvrir le fichier setup dedans

| Explorer en mode IE dans Microsoft Edge. |                        |                           |                           |                      |          |        |
|------------------------------------------|------------------------|---------------------------|---------------------------|----------------------|----------|--------|
| thier Accueil Partac                     | re Affichage O         | Gérer<br>utils de lecteur | Lecteur de DVD (E:) EXCHA | NGESERVER2019-X64-CU | J12      |        |
|                                          | PC > Lesteur de DVD /F |                           | VER2010 V64 CU12          |                      |          | . a. F |
|                                          | PC > Lecteur de DVD (E |                           | VER2019-X04-C012          |                      |          | V U    |
| A                                        | Nom                    |                           | Modifié le                | Type                 | Taille   |        |
| Acces rapide                             | th                     |                           | 26/02/2022 03:59          | Dossier de fichiers  |          |        |
| Bureau 🖈                                 | tk-tm                  |                           | 26/03/2022 03:59          | Dossier de fichiers  |          |        |
| 🕂 Téléchargement: 🖈                      | tr                     |                           | 26/03/2022 03:59          | Dossier de fichiers  |          |        |
| 🖆 Documents 🛛 🖈                          |                        |                           | 26/03/2022 03:59          | Dossier de fichiers  |          |        |
| 📰 Images 🛛 🖈                             |                        |                           | 26/03/2022 03:59          | Dossier de fichiers  |          |        |
| C- DC                                    | ug-cn                  |                           | 26/03/2022 03:59          | Dossier de fichiers  |          |        |
|                                          | uk                     |                           | 26/03/2022 03:59          | Dossier de fichiers  |          |        |
| Eureau                                   | ur                     |                           | 26/03/2022 03:59          | Dossier de fichiers  |          |        |
| 🗐 Documents                              |                        |                           | 26/03/2022 03:59          | Dossier de fichiers  |          |        |
| 📰 Images                                 | vi                     |                           | 26/03/2022 03:59          | Dossier de fichiers  |          |        |
| 👌 Musique                                | zh-hans                |                           | 26/03/2022 03:59          | Dossier de fichiers  |          |        |
| 🗊 Objets 3D                              | zh-hant                |                           | 26/03/2022 03:59          | Dossier de fichiers  |          |        |
| Téléchargements                          | autorun                |                           | 12/10/2021 13:25          | Informations de c    | 1 Ko     |        |
| Vidéos                                   | EXCHANGESERVER         | R                         | 26/03/2022 03:19          | Package Windows      | 7 140 Ko |        |
| Diama la sel (C)                         | Microsoft.Exchang      | e.CabUtility.dll          | 25/03/2022 22:55          | Extension de l'app   | 271 Ko   |        |
| Signe local (C.)                         | Microsoft.Exchang      | je.Data.Common.           | dll 25/03/2022 22:55      | Extension de l'app   | 1 648 Ko |        |
| Lecteur de DVD (D:)                      | Microsoft.Exchang      | e.Diagnostics.dll         | 25/03/2022 22:59          | Extension de l'app   | 1 777 Ko |        |
| Lecteur de DVD (E:)                      | Microsoft.Exchang      | e.Setup.AcquireL          | angu 25/03/2022 23:08     | Extension de l'app   | 57 Ko    |        |
| 🔿 Réseau                                 | Microsoft.Exchang      | je.Setup.Bootstrap        | oper 25/03/2022 23:09     | Extension de l'app   | 95 Ko    |        |
| -                                        | Microsoft.Exchang      | e.Setup.SignVerfV         | Vrap 25/03/2022 22:57     | Extension de l'app   | 75 Ko    |        |
|                                          | Setup                  |                           | 25/03/2022 23:11          | Application          | 22 Ko    |        |
| 10 álámont(c)                            |                        |                           |                           |                      |          |        |

#### On sélectionne se connecter à internet et vérifier les MAJ

Vérifier les mises à jour ?

Vous pouvez indiquer au programme d'installation de télécharger les mises à jour d'Exchange Server sur Internet avant l'installation d'Exchange. Si des mises à jour sont disponibles, elles seront téléchargées et utilisées par le programme d'installation. Télécharger les mises à jour des maintenant vous permet d'obtenir toutes les nouveautés des produits et en matière de sécurité. Si vous ne souhaitez pas vérifier les mises à jour maintenant ou si vous n'avez pas accès à Internet, ignorez cette étape. Si vous ignorez cette étape, veillez à télécharger et installer toutes les mises à jour disponibles à la fin du programme d'installation.

Sélectionnez l'une des options suivantes : Se <u>connecter à Internet et vérifier les mises à jour</u>

O <u>N</u>e pas vérifier les mises à jour maintenant

Ensuite les fichiers nécessaires au fonctionnement d'exchange sont copiés

Copie des fichiers

Le programme d'installation doit copier des fichiers nécessaires à l'installation d'Exchange Server.

Copie des fichiers...

#### Suivant

#### Introduction

Bienvenue dans Microsoft Exchange Server !

Exchange Server est conçu pour vous aider à améliorer la productivité des utilisateurs, à protéger vos données et à vous donner le contrôle dont vous avez besoin. Vous pouvez personnaliser la solution pour répondre à vos besoins uniquez grâcé à des options de déploiement flexibles, notamment des déploiements hybrides, qui vous permettent de tirer parti à la fois des solutions locales et en ligne. Vous pouvez utiliser les fonctionnalités de gestion de la conformité pour vous protéger contre la perte d'informations sensibles et pour vous aider dans vos efforts de conformité interne et réglementaire. Et bien súr, les utilisateurs auront accès à leur courrier, calendrier et courrier vocal sur pratiquement tous les appareils, où qu'ils soient. Cet Assistant vous guidera tout au long de l'installation d'Exchange.

Planifier votre déploiement Exchange Server : En savoir plus sur Exchange Server Lire des informations sur les langues prises en charge Utiliser l'Assistant Déploiement d'Exchange Server

|   | suivant  |  |
|---|----------|--|
| - | - ACTIME |  |

0%

#### Exchange

Ensuite suivant

Ensuite utiliser les paramètres recommandés

Via la commande powershell on a déjà installer le rôle pas besoin de le reinstaller encore

Du coup j'installe le rôle boite aux lettres

Sélection du rôle serveur

 Sélectionnez les rôles serveur Exchange à installer sur cet ordinateur :

 Rôle de boîte aux lettres

 Qutils de gestion

 Rôle de transport Edge

Installer automatiquement les rôles et les fonctionnalités <u>W</u>indows Server requis pour Exchange Server

En cas de probleme quand meme cocher la case installer automatiquement

MICROSOFT EXCHANGE SERVER 2019 MISE À JOUR CUMULATIVE 12

? X

Espace et emplacement d'installation

Espace disque nécessaire : 5709,4 Mo Espace disque disponible : 81107,5 Mo Spécifiez le <u>c</u>hemin d'accès de l'installation du serveur Exchange : C:\Program Files\Microsoft\Exchange Server\V15 <u>parcourir...</u>

| retour | suivant |
|--------|---------|
|        |         |

Exchange

Ensuite je donne le nom de l'organisation

| MICROSOFT EXCHANGE SERVER 2019 MISE À JOUR CUMULATIVE 12                                                                                                    | ?       | ×     |
|----------------------------------------------------------------------------------------------------|---------|-------|
| Organisation Exchange                                                                                                    |         |       |
| Spégifiez le nom de cette organisation Exchange :<br>sadek                                                                                                    |         |       |
| Appliquer le modèle de sécurité des autorisations partagées Active Directory à l'organisation Exchange<br>Le modèle de sécurité d'autorisations partagées Active Directory est généralement utilisé par les grandes organisations qui s | éparent | t les |

Le modele de securite d'autorisations partagees Active Directory est generalement utilise par les grandes organisations qui separent les responsabilités de gestion d'Exchange et d'Active Directory en différents groupes de personnes. L'application de ce modèle de sécurité empêche les administrateurs et serveurs Exchange de créer des objets Active Directory, tels que des utilisateurs, des groupes et des contacts. Elle les empêche également de gérer des attributs non-Exchange sur ces objets.

N'appliquez pas ce modèle de sécurité si la même personne ou le même groupe gère à la fois Exchange et Active Directory. Cliquez sur « ?» pour plus d'informations.

Exchange

Désactiver la recherche de programme malveillant : No

Une batterie de test ce suit

Tests de préparation

L'ordinateur sera contrôlé pour vérifier que le programme d'installation peut continuer.

Configuration des éléments requis

0%

suivant

retour

MICROSOFT EXCHANGE SERVER 2019 MISE À JOUR CUMULATIVE 12

#### Tests de préparation

L'ordinateur sera contrôlé pour vérifier que le programme d'installation peut continuer.

| Analyse des conditions préalables                                                                                                    | 100%                                                 |
|----------------------------------------------------------------------------------------------------|------------------------------------------------------|
|                                                                                                    |                                                      |
| Avertissement :<br>Le programme d'installation va préparer l'organisation pour Exchange Server 2019 à l'aide de « Setup /PrepareAD ». Aucum ré<br>Exchange Server 2016. n'a été détecté dans cette topologie. Après cette opération, vous ne pourrez plus installer de rôles Exch<br>Server 2016.<br>Pour plus d'informations, visitez : <u>https://docs.microsoft.com/Exchange/plan-and-deploy/deployment-ref/readiness-check</u><br>view= exchaerver-2019<br>Avertissement :<br>Le programme d'installation va préparer l'organisation pour Exchange Server 2019 à l'aide de « Setup /PrepareAD ». Aucum ré<br>Exchange Server 2013 n'a été détecté dans cette topologie. Après cette opération, vous ne pourrez plus installer de rôles Exch<br>Server 2013.<br>Pour plus d'informations, visitez : <u>https://docs.microsoft.com/Exchange/plan-and-deploy/deployment-ref/readiness-check</u><br>view= exchserver-2019 | ile<br>ange<br><u>57</u><br>ile<br>ange<br><u>57</u> |
| Exchange                                                                                                    | staller                                              |

Cliquer sur installer

Avancement du programme d'installation

Étape 1 sur 14: préparation de l'organisation

0%

## Création user dans l'AD

Je me crée un user dans l'AD pour les tests

| louvel objet - Utilisateur           |                                                                                  |         |  |  |  |  |  |
|--------------------------------------|----------------------------------------------------------------------------------|---------|--|--|--|--|--|
| Créer dans : sadek.info/Service_info |                                                                                  |         |  |  |  |  |  |
| P <u>r</u> énom :                    | Adel <u>I</u> nitiales : A                                                       | s       |  |  |  |  |  |
| <u>N</u> om :                        | Sadek                                                                            |         |  |  |  |  |  |
| Nom <u>c</u> omplet :                | Adel AS. Sadek                                                                   |         |  |  |  |  |  |
| Nom d'o <u>u</u> verture de s        | session de l'utilisateur :                                                       |         |  |  |  |  |  |
| asadek                               | @sadek.info                                                                      | $\sim$  |  |  |  |  |  |
| Nom d'ouverture de s                 | Nom d'ouverture de session de l'utilisateur (antérieur à <u>W</u> indows 2000) : |         |  |  |  |  |  |
| SADEK\                               | asadek                                                                           |         |  |  |  |  |  |
|                                      |                                                                                  |         |  |  |  |  |  |
|                                      | < Précédent Suivant >                                                            | Annuler |  |  |  |  |  |

#### Installation enfin terminé

MICROSOFT EXCHANGE SERVER 2019 MISE À JOUR CUMULATIVE 12

? X

Installation terminée

Félicitations ! L'installation s'est déroulée avec succès. Pour terminer l'installation de Microsoft Exchange Server, redémarrez l'ordinateur. Vous pouvez afficher des tâches de post-installation supplémentaires en ligne en cliquant sur le lien suivant : https://docs.microsoft.com/Exchange/plan-and-deploy/post-installation-tasks/post-installation-tasks/view-exchserver-2019. Vous pouvez également lancer le Centre d'administration Exchange à la fin du programme d'installation.

Lancer le Centre d'administration Exchange une fois l'installation d'Exchange terminée.

Suite à l'installation, une nouvelle OU est visible à la racine de l'Active Directory. Nommée "Microsoft Exchange Security Groups", elle contient les groupes d'administration suivants :

| Utilisateurs et ordinateurs Active                                                                                                    | Directory                                                                                                    |                                                                                                    | -                                                                                                    | × |
|----------------------------------------------------------------------------------------------------|----------------------------------------------------------------------------------------------------|----------------------------------------------------------------------------------------------------|----------------------------------------------------------------------------------------------------|---|
| <u>Fichier</u> <u>Action</u> Affichage ?                                                                                                    |                                                                                                    |                                                                                                    |                                                                                                    |   |
| 🗢 🔿  📅 🐻 🖌 📴                                                                                                    | ] @ 🔒 🛛 🖬 🗏 🐮 🔻                                                                                                    | 2 %                                                                                                    |                                                                                                    |   |
| <ul> <li>Utilisateurs et ordinateurs Active</li> <li>Requêtes enregistrées</li> <li>Builtin</li> <li>Computers</li> <li>Domain Controllers</li> <li>ForeignSecurityPrincipal:</li> <li>Microsoft Exchange Sect</li> <li>Service_info</li> <li>Users</li> </ul> | Nom<br>Compliance Management<br>Delegated Setup<br>Discovery Management<br>Exchange Servers<br>Exchange Trusted Subsystem<br>Exchange LegacyInterop<br>ExchangeLegacyInterop<br>Help Desk<br>Managed Availability Servers<br>Organization Management<br>Managed Availability Servers<br>Organization Management<br>Recroits Management<br>Recroits Management<br>Security Administrator<br>Security Reader<br>Server Management<br>Server Management<br>Sum Anagement<br>Sum Anagement<br>Sum Anagement<br>Security Reader<br>Security Reader<br>Security Reader<br>Security Reader<br>Security Reader<br>Security Reader<br>Security Reader<br>Management<br>Management<br>Management<br>Management<br>Management<br>Management<br>Management<br>Management<br>Management | Type<br>Groupe de séc<br>Groupe de séc | Description<br>Ce groupe de rôles per<br>Les membres de ce grou<br>Ce groupe contient tous<br>Ce groupe contient des<br>Ce groupe contient des<br>Ce groupe contient des<br>Ce groupe a une fonctio<br>Les membres de ce grou<br>Les membres de ce grou |   |
|                                                                                                    |                                                                                                    |                                                                                                    |                                                                                                    |   |

J'ai coché la case pour ouvrir le centre d'administration

Voila la page

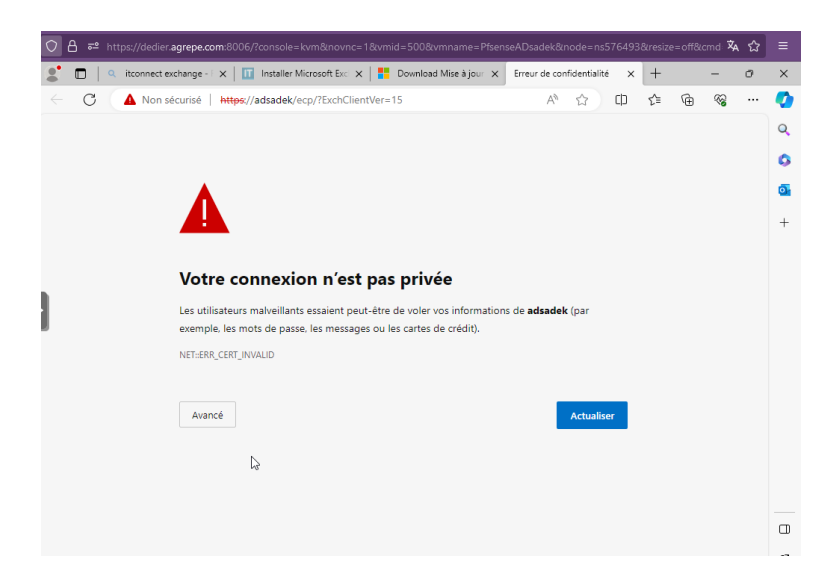

Le Centre d'administration Exchange est l'endroit idéal pour gérer la configuration de votre serveur : gérer les flux de courriers, les groupes, les boîtes aux lettres, les boîtes aux lettres partagées, les stratégies d'accès, les certificats, les domaines, etc...

| $\leftarrow$ C | A Non sécurisé | https://localho | st/owa/auth/logon | n.aspx?replaceCurrer                                   | nt=1&url=htt               | Aø. | ☆  | ¢ | €_≣ | Ē  | ≈  |   |
|----------------|----------------|-----------------|-------------------|--------------------------------------------------------|----------------------------|-----|----|---|-----|----|----|---|
|                | 0              | N               |                   | Domaine\nom d'util<br>Administrateur<br>Mot de passe : | tre (<br>isateur:<br>ecter | d'a | ac | h | าเเ | ni | st | r |

On utilise un login/mdp admin pour rentrer dans le centre d'administration

On me demande ensuite de sélectionner un fuseau horaire

| Centre d'administration Exchange                                                                   |
|----------------------------------------------------------------------------------------------------|
| Choisissez votre langue d'affichage préférée et le fuseau horaire de votre<br>domicile ci-dessous. |
| Langue :<br>français (France)                                                                      |
| Fuseau horaire :<br>Sélectionner un fuseau horaire                                                 |
|                                                                                                    |
|                                                                                                    |

Nous voilâmes ici dans le centre d'administration là où nous créons les boites mails que nous lions aux utilisateurs

| $\leftarrow$ C $\blacktriangle$ Non sécurisé | 0 1 1 🕆 🕀 🗞 …                                          |                                                            |
|----------------------------------------------|--------------------------------------------------------|------------------------------------------------------------|
| ENTREPRISE Office 365                        |                                                        | Administrateur 👻 구 🗸                                       |
| Centre d'administrat                         | tion Exchange                                          |                                                            |
| destinataires                                | boîtes aux lettres groupes ressources contacts boîte a | aux lettres partagée                                       |
| autorisations                                | migration                                              |                                                            |
| gestion de la conformité                     | +- ∥ ⊞ ∽ 3 …                                           |                                                            |
| organisation                                 | NOM D'AFFICHAGE    TYPE DE BOITE  ADRESSE DE COURRIER  |                                                            |
| protection                                   | Administrateur Utilisateur Administrateur@sadek.info   | Administrateur                                             |
| flux de courrier                             |                                                        | Boîte aux lettres utilisateur<br>Administrateur@sadek.info |
| mobile                                       |                                                        | Fonction :<br>Bureau :                                     |
| dossiers publics                             |                                                        | Téléphone professionnel :                                  |
| serveurs                                     |                                                        | Fonctionnalités                                            |
| hybride                                      |                                                        | téléphoniques et vocales                                   |
|                                              |                                                        | Périphériques mobiles                                      |
|                                              |                                                        | Désactiver ActiveSync Excha<br>nge                         |

Pour créer une boite mail il faut que j'aille dans destinataire et que j'appuie sur le « + » déjà on voit qu'une boite mail Administrateur est crée par défaut

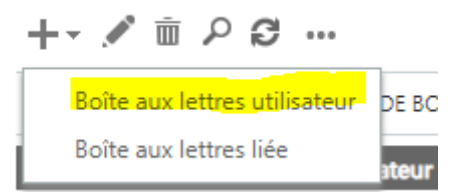

Attention si les boites aux lettres et les comptes sont liés si on supprime une boite aux lettre le compte de l'user dans l'AD sera supprimer

Ici on définit l'alias mais le plus important c'est le fait que je peux directement choisir un user dans l'AD mais aussi crée l'user directement depuis le serveur exchange lorsque je crée une boite aux lettres (BAL) ▲ Non sécurisé | https://localhost/ecp/UsersGroups/NewMailboxO... A<sup>™</sup>

nouvelle boîte aux lettres utilisateur

| Alias :                | k          | L'alias de l'utilisateur est la<br>partie de l'adresse de<br>courrier située à gauche du<br>symbole @. Il doit être<br>unique dans votre |
|------------------------|------------|----------------------------------------------------------------------------------------------------|
| © Offisateur existant  |            | organisation.                                                                                                    |
|                        | Parcourir  |                                                                                                    |
| O Nouvel utilisateur   |            |                                                                                                    |
| Prénom :               |            |                                                                                                    |
|                        |            |                                                                                                    |
| Initiales :            |            |                                                                                                    |
|                        |            |                                                                                                    |
| Nom :                  |            |                                                                                                    |
|                        |            |                                                                                                    |
| *Nom d'affichage :     |            |                                                                                                    |
| *Nom :                 |            |                                                                                                    |
|                        |            |                                                                                                    |
| Unité d'organisation : |            |                                                                                                    |
|                        | Parcourir  | -                                                                                                    |
|                        | Enregistre | er Annuler                                                                                                    |

#### Voilà les users de mon AD je sélectionne Adel Sadek

| - <b>1</b>     |                         |
|----------------|-------------------------|
| NOM            | UNITÉ D'ORGANISATION    |
| Adel AS. Sadek | sadek.info/Service_info |
| test           | sadek.info/Users        |

Ensuite j'appuie sur « enregistrer »

Avant de passer à la suite je vais effectuer des modifications dans la zone DNS

| and the second second s | Hôte (A)                | 192.168.1.250       |
|----------------------------------------------------------------------------------------------------|-------------------------|---------------------|
| (identique au dossier parent)                                                                                                    | Serveur de messagerie ( | [1] smtp.sadek.info |
| imap                                                                                                    | Alias (CNAME)           | smtp.sadek.info     |
|                                                                                                    |                         |                     |

Voila ici je crée un enregistrement A pour smtp.sadek.info qui pointe vers l'ip de mon serveur exchange

Je définis mon serveur exchange comme serveur de mail de la zone

Ensuite je crée un enregistrement imap qui est un cname de smtp

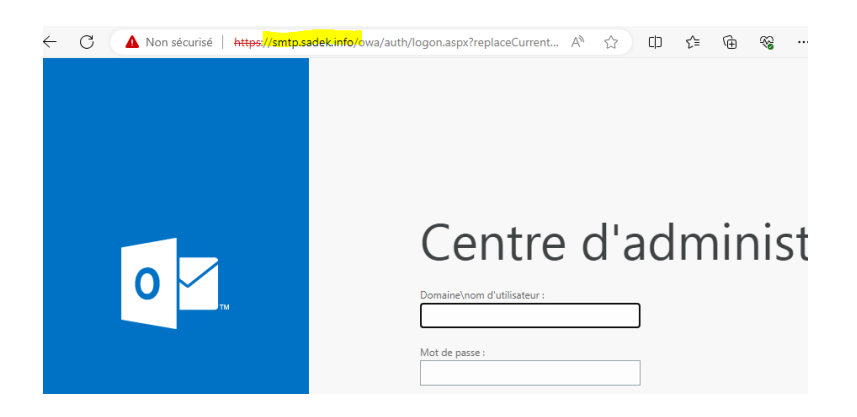

Pour accéder au webmail et pouvoir envoyer des mails il faut utiliser ce lien

| https://mail.domaine.fr/owa                                                                  |
|----------------------------------------------------------------------------------------------|
| 🔺 Non sécurisé   https://smtp.sadek.info/owa/auth/logon.aspx?replaceCurrent A 🏠 🗋 🏠          |
| <b>I</b><br><b>I</b><br><b>I</b><br><b>I</b><br><b>I</b><br><b>I</b><br><b>I</b><br><b>I</b> |
|                                                                                              |
| 0 / Outlook                                                                                  |

| Domaine\nom d'utilisateur : |   |
|-----------------------------|---|
| asadek                      |   |
|                             |   |
| Mot de passe :              |   |
| [······                     | 0 |

On me demande encore une fois le fuseau horaire

Voila j'ai accès au webmail

| Courrier                                                                                                    |                         |           |  | <br>ø | ?     |
|----------------------------------------------------------------------------------------------------|-------------------------|-----------|--|-------|-------|
| Rech. dans les messages e 🔎                                                                                                   | + Nouveau   V · · · · · |           |  |       | 🍤 Ann |
| <ul> <li>Favoris</li> <li>Boite de réception</li> <li>Éléments envoyés</li> <li>Brouillons</li> <li>Adel AS. Sadek</li> </ul> | Boîte de réception      | Filtrer 🗸 |  |       |       |
| Boite de réception<br>Brouillons<br>Éléments envoyés<br>Éléments supprimés<br>Courrier indésirable<br>Notes                   | Vous êtes à jour !      |           |  |       |       |

J'envoie un message de test à <u>Administrateur@sadek.info</u>

| 📨 Envoyer 🔋 Joindre Ignorer 🚥 |
|-------------------------------|
| À Administrateur × Cci        |
| Cc                            |
| Test                          |
| Ceci est un test              |
|                               |
|                               |
|                               |
| AAABI <u>UAZA</u> ~           |
| Envoyer Ignorer 🛈 🖎 😔         |
| A                             |

C'est parfait j'ai reçu le mail

| Courrier                                                                                                    |                                                                  |        |           |  |
|----------------------------------------------------------------------------------------------------|------------------------------------------------------------------|--------|-----------|--|
| Rech. dans les messages e 🔎                                                                                                   | 🕂 Nouveau   🖌 🛛 🚥                                                |        |           |  |
| <ul> <li>Favoris</li> <li>Boîte de réception</li> <li>Éléments envoyés</li> <li>Brouillons</li> <li>Administrateur</li> </ul> | Boîte de réception<br>Adel AS. Sadek<br>Test<br>Ceci est un test | n<br>₽ | Filtrer 🗸 |  |
| Boîte de réceptio 1                                                                                                    |                                                                  |        |           |  |
| Brouillons                                                                                                    |                                                                  |        |           |  |

## Déplacer base de donnée et modifier nom BDD via powershell

Le nom de la BDD de exchange est peu parlant du coup je vais modifier le nom via powershell, ces taches s'effectue généralement via powershell

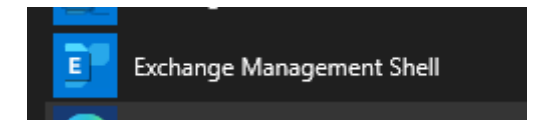

Déjà j'affiche les BAL et la base de donnée ensuite

| <pre>[PS] C:\Windows\system32&gt; [PS] C:\Windows\system32&gt;</pre> | Get-Mailbox                                   |                               |                                                        |
|----------------------------------------------------------------------|-----------------------------------------------|-------------------------------|--------------------------------------------------------|
| Name                                                                 | Alias                                         | ServerName                    | ProhibitSendQuota                                      |
| <br>Administrateur<br>DiscoverySearchMailbox<br>Adel AS. Sadek       | Administrateur<br>DiscoverySearchMa<br>asadek | adsadek<br>adsadek<br>adsadek | Unlimited<br>50 GB (53,687,091,200 bytes)<br>Unlimited |
| <pre>[PS] C:\Windows\system32&gt;</pre>                              | Get-MailboxDatabase                           |                               |                                                        |
| Name                                                                 | Server                                        | Recovery                      | ReplicationType                                        |
| Mailbox Database 029204628                                           | 81 ADSADEK                                    | False                         | None                                                   |

#### La commande powershell

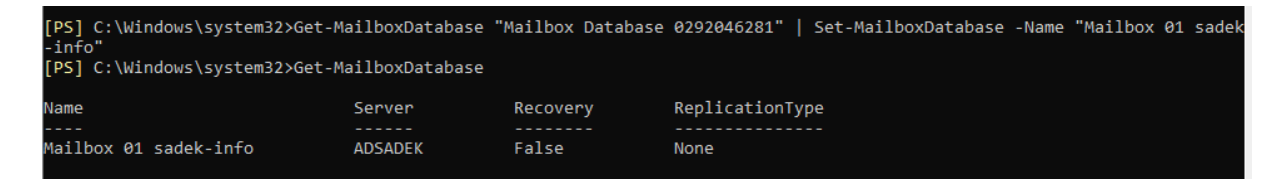

Pour déplacer la base c'est ce commande actuellement je n'ai pas besoin de cette commande c'est un lab je la deplacerai quand je rajouterai une partition sur mon serveur

Move-DatabasePath "Mailbox IT-Connect" -EdbFilePath "E:\MsExchange\_DB\MailboxITConnect.edb" -LogFolderPath "E:\MsExchange\_DB\Logs\"

## Observation des messages envoyés

#### Dans le panneau d'administration

#### Flux courrier > Rapport de remise

| règles | rapports de remise | domaines acceptés   | stratégies d'adresse de | e courrier |
|--------|--------------------|---------------------|-------------------------|------------|
| connec | teurs de réception | connecteurs d'envoi |                         |            |

| *Boîte aux lettres à i   | rechercher :                  |       |            |               |    |
|--------------------------|-------------------------------|-------|------------|---------------|----|
| Adel AS. Sadek 🗙         | Parcourir                     |       |            |               |    |
| Rechercher les mess      | ages envoyés à :              |       |            |               |    |
| ۲                        | sélectionner des utilisateurs |       |            |               |    |
| Rechercher les mess      | ages reçus de :               |       |            |               |    |
| 0                        | sélectionner un utilisateur   |       |            |               |    |
| Rechercher ces term      | nes dans la ligne d'objet :   |       |            |               |    |
|                          |                               |       |            |               |    |
|                          |                               |       | rechercher | effacer       |    |
| Résultats de la recherch | e                             |       |            |               |    |
| / C                      |                               |       |            |               |    |
| DE                       | А                             | SUJET |            | HEURE D'EN    | Ŧ  |
| Adel AS. Sadek           | Administrateur                | Test  |            | 27/10/2023 00 | ): |

## Ajout de domaine

Si on a un domaine non routable on peut ajouter un autre domaine dont on va accepter la reception de mail et l'envoie de mail en son nom

Flux de courrier > Domaines acceptés

règles rapports de remise **domaines acceptés** stratégies d'adresse de courrier connecteurs de réception connecteurs d'envoi

#### + 🖉 🖻 ዶ 😅

| NOM 🔺               | DOMAINE ACCEPTÉ | TYPE DE DO   |  |
|---------------------|-----------------|--------------|--|
| sadek.info (domaine | sadek.info      | Faisant auto |  |

#### Ici pour sadek.ovh

#### Je peux dire que c'est un relai interne ou externe ou que si l'user est inconnu le courrier est rejeté

nouveau domaine accepté

Les domaines acceptés permettent de définir les domaines qui seront autorisés pour le routage des messages entrants.

| *Nom :                                                                                                    |
|----------------------------------------------------------------------------------------------------|
| sadek ovh                                                                                                    |
| *Domaine accepté :                                                                                                    |
| sadek.ovh                                                                                                    |
| Le domaine accepté :                                                                                                    |
| fait autorité : le courrier n'est remis qu'aux destinataires valides de cette<br>organisation Exchange. Tous les courriers associés à des destinataires inconnus<br>sont rejetés.                                       |
| <ul> <li>est un relais interne : le courrier est remis aux destinataires dans cette<br/>organisation Exchange ou relayé vers un serveur de courrier situé dans un<br/>autre emplacement physique ou logique.</li> </ul> |
| <ul> <li>est un relais externe : le courrier est relayé vers un serveur de courrier situé<br/>dans un autre emplacement physique ou logique.</li> </ul>                                                                 |
|                                                                                                    |
|                                                                                                    |
|                                                                                                    |

#### Voila

| + 🖊 🖻 🔈 🕄           |                 |              |
|---------------------|-----------------|--------------|
| NOM 🔺               | DOMAINE ACCEPTÉ | TYPE DE DO   |
| sadek ovh           | sadek.ovh       | Faisant auto |
| sadek.info (domaine | sadek.info      | Faisant auto |

Ensuite si on veut que par défaut tous les mails soient envoyé avec ce domaine la il faut repartir dans l'onglet pour le modifier et cocher cette case

| Les domaines acceptés permettent de définir les domaines qui seront autorisés pour le<br>routage des messages entrants.                                                                                                 |                          |
|----------------------------------------------------------------------------------------------------|--------------------------|
| *Nom :                                                                                                    |                          |
| sadek ovh                                                                                                    | Spécifiez un nom complet |
| Domaine accepté :                                                                                                    |                          |
| sadek.ovh                                                                                                    |                          |
| Le domaine accepté :                                                                                                    |                          |
| fait autorité : le courrier n'est remis qu'aux destinataires valides de cette<br>organisation Exchange. Tous les courriers associés à des destinataires inconnus<br>sont rejetés.                                       |                          |
| <ul> <li>est un relais interne : le courrier est remis aux destinataires dans cette<br/>organisation Exchange ou relayé vers un serveur de courrier situé dans un<br/>autre emplacement physique ou logique.</li> </ul> |                          |
| <ul> <li>est un relais externe : le courrier est relayé vers un serveur de courrier situé<br/>dans un autre emplacement physique ou logique.</li> </ul>                                                                 |                          |
| 🗌 Définir ce domaine comme domaine par défaut.                                                                                                    |                          |

Pour que le courrier soit envoyé par défaut avec ce domaine il faut aller dans flux du courrier > Strategie d'adresse de courrier et modifier la default policy

|             | règles rapports c<br>connecteurs de ré | le remise dom<br>ception conne | aines acceptés <b>stra</b><br>ecteurs d'envoi | tégies d'adresse de courrier |
|-------------|----------------------------------------|--------------------------------|-----------------------------------------------|------------------------------|
|             | + 🖍 🖮 🛧 4 2                            |                                |                                               |                              |
|             | NOM                                    | PRIORITÉ                       | ÉTAT                                          |                              |
|             | Default Policy                         | La plus faible                 | Appliqué                                      | Default Policy               |
|             |                                        |                                |                                               |                              |
|             |                                        |                                |                                               |                              |
| Def         | fault Policy                           |                                |                                               |                              |
| gén         | éral                                   |                                |                                               |                              |
| forn<br>cou | nat de l'adresse de<br>rrier           | *Format de l'adres:            | se de courrier :                              |                              |
| арр         | liquer à                               | TYPE                           | FORMAT D'ADRESSE                              |                              |
|             |                                        | SMTP                           | @sadek.info                                   |                              |
|             |                                        |                                |                                               |                              |

Et voila il suffit de remplacer sadek.info par sadek.ovh

Et les nouvelles BAL seront en sadek.ovh et non en sadek.info

| format de l'adresse de courrier                                                                                                    |                         |
|----------------------------------------------------------------------------------------------------|-------------------------|
| © C (I aliance describe accest)                                                                                                    |                         |
| salekinfo                                                                                                    | ~                       |
| O Spécifier un nom de domaine personnalisé pour l'adresse de courrier :                                                                   |                         |
|                                                                                                    |                         |
| Format de l'adresse de courrier :                                                                                                    |                         |
| Exemple d'utilisateur : John Smith                                                                                                    |                         |
| alias@contoso.com                                                                                                    |                         |
| ◯ John.Smith@contoso.com                                                                                                    |                         |
| ◯ JSmith@contoso.com                                                                                                    |                         |
| ◯ JohnS@contoso.com                                                                                                    |                         |
| Smith.John@contoso.com                                                                                                    |                         |
| ○ SJohn@contoso.com                                                                                                    |                         |
| ○ SmithJ@contoso.com                                                                                                    |                         |
| Entrer un type d'adresse personnalisé                                                                                                    |                         |
| SMTP                                                                                                    |                         |
| Si vous ne souhaitez pas utiliser l'un des formats d'adresse de courrier SMTP pré-analysés, vous pouvez s<br>courrier SMTP personnalisée. | pécifier une adresse de |
| En savoir plus                                                                                                    |                         |
| Paramètres de l'adresse de courrier :                                                                                                    |                         |
| @sadek.info                                                                                                    |                         |

Envoie de mail depuis une machine debian via swaks à un user du domaine

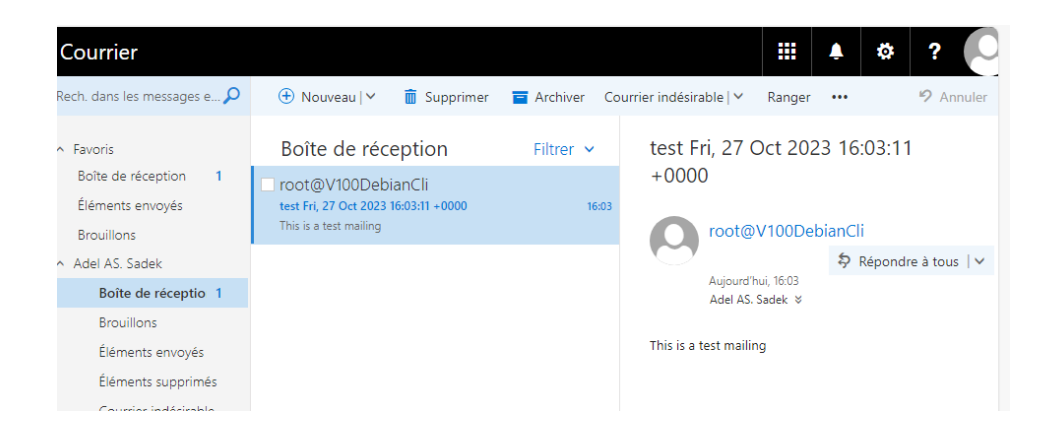

## Gérer Exchange via powershell

Une petite liste des commandes intéressantes que j'alimenterai au fur et à mesure.

| Objectif                        | Commande PowerShell                                   |
|---------------------------------|-------------------------------------------------------|
| Connexion à Exchange            | Connect-ExchangeOnline                                |
|                                 | Connect-ExchangeOnline -UserPrincipalName <upn></upn> |
| Gestion des boîtes aux lettres  | Get-Mailbox                                           |
|                                 | New-Mailbox                                           |
|                                 | Set-Mailbox                                           |
|                                 | Remove-Mailbox                                        |
| Gestion des dossiers publics    | Get-PublicFolder                                      |
|                                 | New-PublicFolder                                      |
|                                 | Set-PublicFolder                                      |
|                                 | Remove-PublicFolder                                   |
| Gestion des autorisations       | Add-MailboxPermission                                 |
|                                 | Remove-MailboxPermission                              |
| Gestion des règles de transport | Get-TransportRule                                     |
|                                 | New-TransportRule                                     |
|                                 | Set-TransportRule                                     |
|                                 | Remove-TransportRule                                  |
| Gestion des connecteurs         | Get-SendConnector                                     |
|                                 | New-SendConnector                                     |
|                                 | Set-SendConnector                                     |
|                                 | Remove-SendConnector                                  |
| Gestion des journaux            | Get-MessageTrackingLog                                |
|                                 | Get-MailboxStatistics                                 |
| Gestion des certificats SSL     | Get-ExchangeCertificate                               |
|                                 | New-ExchangeCertificate                               |
| Gestion des mises à jour        | Get-ExchangeServer                                    |
|                                 | Update-ExchangeServer                                 |
| Gestion des bases de données    | Get-MailboxDatabase                                   |
|                                 | New-MailboxDatabase                                   |

#### Pour afficher toutes les boites mails

On voit toute les boites mails et le quota d'envois ainsi que les allias

| Name                      | Alias             | ServerName | ProhibitSendQuota            |
|---------------------------|-------------------|------------|------------------------------|
|                           |                   |            |                              |
| Administrateur            | Administrateur    | adsadek    | Unlimited                    |
| DiscoverySearchMailbox    | DiscoverySearchMa | adsadek    | 50 GB (53,687,091,200 bytes) |
| Adel AS. Sadek            | asadek            | adsadek    | Unlimited                    |
| wds                       | wsus              | adsadek    | Unlimited                    |
| [PS] C:\Windows\system32> |                   |            |                              |

#### Voir les logs des messages pour voir les messages non delivrés etc et les objets

| [PS] C:\Windows\sys | tem32>Get-MessageTr | ackingLog   |                    |                     |                     |
|---------------------|---------------------|-------------|--------------------|---------------------|---------------------|
| Timestamp           | EventId             | Source      | Sender             | Recipients          | MessageSubject      |
|                     |                     |             |                    |                     |                     |
| 27/10/2023 00:05:40 | NOTIFYMAPI          | STOREDRIVER | asadek@sadek.info  | {}                  |                     |
| 27/10/2023 00:05:45 | RECEIVE             | STOREDRIVER | asadek@sadek.info  | {Administrateur@sa  | Test                |
| 27/10/2023 00:05:52 | SUBMIT              | STOREDRIVER | asadek@sadek.info  | {Administrateur@sa  | Test                |
| 27/10/2023 00:05:50 | HAREDIRECTFAIL      | SMTP        | asadek@sadek.info  | {Administrateur@sa  | Test                |
| 27/10/2023 00:05:50 | RECEIVE             | SMTP        | asadek@sadek.info  | {Administrateur@sa  | Test                |
| 27/10/2023 00:06:11 | AGENTINFO           | AGENT       | asadek@sadek.info  | {Administrateur@sa  | Test                |
| 27/10/2023 00:06:25 | SEND                | SMTP        | asadek@sadek.info  | {Administrateur@sa  | Test                |
| 27/10/2023 16:03:11 | HAREDIRECTFAIL      | SMTP        | root@V100DebianCli | {asadek@sadek.info} | test Fri, 27 Oct 2  |
| 27/10/2023 16:03:12 | RECEIVE             | SMTP        | root@V100DebianCli | {asadek@sadek.info} | test Fri, 27 Oct 2  |
| 27/10/2023 16:03:13 | AGENTINFO           | AGENT       | root@V100DebianCli | {asadek@sadek.info} | test Fri, 27 Oct 2  |
| 27/10/2023 16:03:15 | SEND                | SMTP        | root@V100DebianCli | {asadek@sadek.info} | test Fri, 27 Oct 2  |
| 01/11/2023 21:37:01 | HAREDIRECTFAIL      | SMTP        | wds@sadek.info     | {administrateur@sa  | WSUS : Test de not  |
| 01/11/2023 21:37:01 | RECEIVE             | SMTP        | wds@sadek.info     | {administrateur@sa  | WSUS : Test de not  |
| 01/11/2023 21:37:05 | AGENTINFO           | AGENT       | wds@sadek.info     | {administrateur@sa  | WSUS : Test de not  |
| 01/11/2023 21:37:10 | SEND                | SMTP        | wds@sadek.info     | {administrateur@sa  | WSUS : Test de not  |
| 01/11/2023 21:37:56 | HAREDIRECTFAIL      | SMTP        | wsus@sadek.info    | {administrateur@sa  | WSUS : Test de not  |
| 01/11/2023 21:37:56 | RECEIVE             | SMTP        | wsus@sadek.info    | {administrateur@sa  | WSUS : Test de not  |
| 01/11/2023 21:37:56 | AGENTINFO           | AGENT       | wsus@sadek.info    | {administrateur@sa  | WSUS : Test de not  |
| 01/11/2023 21:37:56 | SEND                | SMTP        | wsus@sadek.info    | {administrateur@sa  | WSUS : Test de not  |
| 01/11/2023 21:38:38 | HAREDIRECTFAIL      | SMTP        | wsus@sadek.info    | {administrateur@sa  | WSUS : Test de not  |
| 01/11/2023 21:38:38 | RECEIVE             | SMTP        | wsus@sadek.info    | {administrateur@sa  | WSUS : Test de not  |
| 01/11/2023 21:38:39 | AGENTINFO           | AGENT       | wsus@sadek.info    | {administrateur@sa  | WSUS : Test de not  |
| 01/11/2023 21:38:39 | SEND                | SMTP        | wsus@sadek.info    | {administrateur@sa  | WSUS : Test de not  |
| 01/11/2023 21:39:04 | HAREDIRECTFAIL      | SMTP        | wsus@sadek.info    | {administrateur@sa  | WSUS : Test de not  |
| 01/11/2022 21.20.04 | DECETHE             | CHITD       | usus Readals info  | Ladministrateun@ca  | LICUS . Test do not |

#### Pour voir les derniers messages envoyés

| Timestamp           | EventId | Source | Sender             | Recipients          | MessageSubject     |
|---------------------|---------|--------|--------------------|---------------------|--------------------|
|                     |         |        |                    |                     |                    |
| 27/10/2023 00:06:25 | SEND    | SMTP   | asadek@sadek.info  | {Administrateur@sa  | Test               |
| 27/10/2023 16:03:15 | SEND    | SMTP   | root@V100DebianCli | {asadek@sadek.info} | test Fri, 27 Oct 2 |
| 01/11/2023 21:37:10 | SEND    | SMTP   | wds@sadek.info     | {administrateur@sa  | WSUS : Test de not |
| 01/11/2023 21:37:56 | SEND    | SMTP   | wsus@sadek.info    | {administrateur@sa  | WSUS : Test de not |
| 01/11/2023 21:38:39 | SEND    | SMTP   | wsus@sadek.info    | {administrateur@sa  | WSUS : Test de not |
| 01/11/2023 21:39:04 | SEND    | SMTP   | wsus@sadek.info    | {administrateur@sa  | WSUS : Test de not |
| 01/11/2023 21:39:35 | SEND    | SMTP   | wsus@sadek.info    | {administrateur@sa  | WSUS : Test de not |
|                     |         |        |                    |                     |                    |
|                     |         |        |                    |                     |                    |

#### Créer un groupe de distribution et le modifier

New-DistributionGroup -Name "NomDuGroupe" -Alias "AliasDuGroupe" -PrimarySmtpAddress "adresse@groupe.com" -OrganizationalUnit "NomDeLUnitéOrganisationnelle"

-OrganizationalUnit "NomDeLUnitéOrganisationnelle" = facultatif

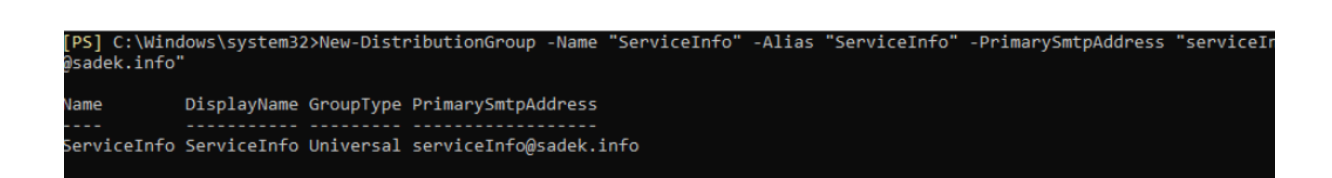

Voici la commande pour ajouter un menbre dedans

Un exemple j'ajoute asadek et wds

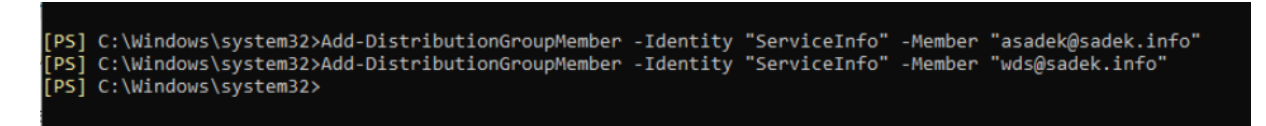

Voila si on va dans la console d'administration ce que l'on voit :

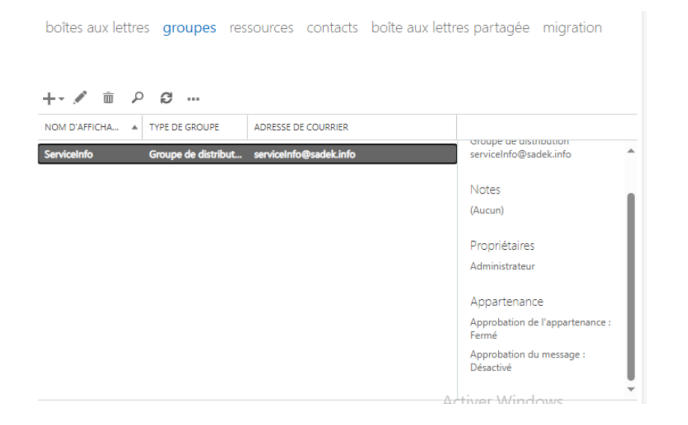

Je test l'envoie d'un mail au nouveau groupe :

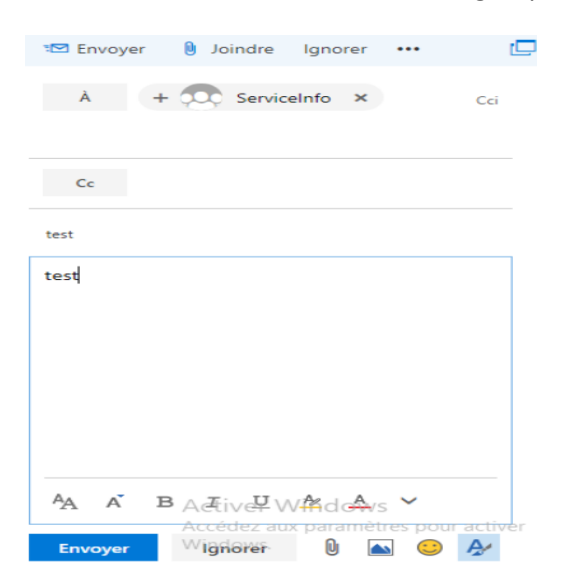

#### Résultat :

| ⊕ Nouveau   ❤ 🗂 Supprimer                                                            | Archiver Cou | rrier indésirable   Y Ranger ••• <sup>9</sup> Annuler |
|--------------------------------------------------------------------------------------|--------------|-------------------------------------------------------|
| Boîte de réception                                                                   | Filtrer 🗸    | test                                                  |
| Administrateur<br>test<br>test                                                       | 22:36        | Administrateur<br>mer. 011/2023 2236                  |
| La semaine dernière                                                                  |              | A: Serviceinto ×                                      |
| root@V100DebianCli<br>test.Fri, 27 Oct 2023 16:03:11 +0000<br>This is a test mailing | ven. 27/10   | test                                                  |
|                                                                                      |              | Artiver Windows                                       |

Pour supprimer un groupe.

Remove-DistributionGroupMember -Identity "NomDuGroupe" -Member "AdresseEmailDuMembre"

#### Créer contact messagerie

New-MailContact -Name "NomDuContact" -ExternalEmailAddress adresse@email.com

our créer un contact de messagerie, utilisez New-MailContact. Cela peut être utile pour ajouter des contacts externes à votre organisation.

## Envoie de mail vers l'extérieur

Par défaut aucun mail vers l'extérieur n'est accepté, il faut configurer un connecteur d'envois externe pour envoyer les mails vers l'extérieur en vérité nous cherchons un configurer le serveur smtp pour qu'il route les mails vers l'exterieurs.

D'abord on execute cette commande pour voir les voir les connecteurs déjà configuré (ce sont des internes)

| CONMENTATIVES . CONNECCE & ADSAUER.SAUER      | .100.                     |         |  |  |  |
|-----------------------------------------------|---------------------------|---------|--|--|--|
| [PS] C·\Windows\system32>Get_ReceiveConnector |                           |         |  |  |  |
| [15] of (mindows (5))seemsizy dee meetireeon  | ince con                  |         |  |  |  |
|                                               |                           |         |  |  |  |
| Identity                                      | Bindings                  | Enabled |  |  |  |
|                                               |                           |         |  |  |  |
| ADSADEK\Default ADSADEK                       | {0.0.0.0:2525, [::]:2525} | True    |  |  |  |
| ADSADEK\Client Proxy ADSADEK                  | {[::]:465, 0.0.0.0:465}   | True    |  |  |  |
| ADSADEK\Default Frontend ADSADEK              | {[::]:25, 0.0.0.0:25}     | True    |  |  |  |
| ADSADEK\Outbound Proxy Frontend ADSADEK       | {[::]:717, 0.0.0.0:717}   | True    |  |  |  |
| ADSADEK\Client Frontend ADSADEK               | {[::]:587, 0.0.0.0:587}   | True    |  |  |  |
|                                               |                           |         |  |  |  |

Ensuite on crée le nouveau connecteur de cette manière

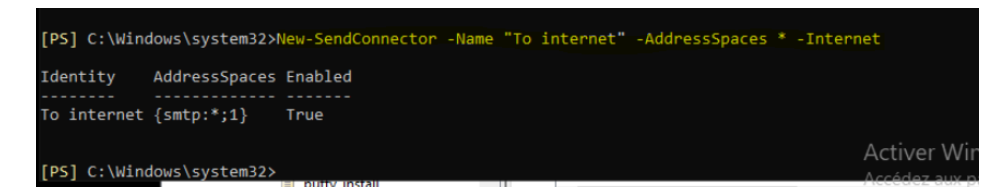

New-SendConnector : Il s'agit de la cmdlet (commandlet) PowerShell qui est utilisée pour créer un nouveau connecteur d'envoi dans Microsoft Exchange Server. Un connecteur d'envoi est une configuration qui permet au serveur Exchange d'acheminer des e-mails vers d'autres serveurs de messagerie.

-Name "To internet" : C'est l'option qui spécifie le nom du nouveau connecteur d'envoi. Dans cet exemple, le connecteur est nommé "To internet". Vous pouvez personnaliser le nom selon vos besoins.

-AddressSpaces \* : C'est l'option qui définit les espaces d'adresses pour lesquels ce connecteur d'envoi sera utilisé. Dans cet exemple, l'astérisque (\*) indique que ce connecteur sera utilisé pour envoyer des e-mails vers toutes les destinations, ce qui est souvent utilisé pour les envois vers Internet.

-Internet : C'est une option spécifique qui configure le connecteur pour envoyer des e-mails vers Internet. Elle est souvent utilisée avec l'option -AddressSpaces \* pour spécifier que le connecteur est destiné à la communication avec des serveurs de messagerie en dehors du réseau interne.

En résumé, cette commande crée un nouveau connecteur d'envoi nommé "To internet" qui est configuré pour acheminer des e-mails vers toutes les destinations (Internet) grâce à l'utilisation des options -AddressSpaces \* -Internet. Vous pouvez ajuster les paramètres en fonction de vos besoins spécifiques.

Ici dans ce screen j'affiche les connecteurs internes comme externe

| <pre>[PS] C:\Windows\system32&gt;Get-ReceiveCont</pre> | nector                    |         |  |
|--------------------------------------------------------|---------------------------|---------|--|
| Identity                                               | Bindings                  | Enabled |  |
|                                                        |                           |         |  |
| ADSADEK\Default ADSADEK                                | {0.0.0.0:2525, [::]:2525} | Irue    |  |
| ADSADEK\Client Proxy ADSADEK                           | {[::]:465, 0.0.0.0:465}   | True    |  |
| ADSADEK\Default Frontend ADSADEK                       | {[::]:25, 0.0.0.0:25}     | True    |  |
| ADSADEK\Outbound Proxy Frontend ADSADEK                | {[::]:717, 0.0.0.0:717}   | True    |  |
| ADSADEK\Client Frontend ADSADEK                        | {[::]:587, 0.0.0.0:587}   | True    |  |
|                                                        |                           |         |  |
| [PS] C:\Windows\system32>Get-SendConnect               | tor                       |         |  |
| Identity AddressSpaces Enabled                         |                           |         |  |
|                                                        |                           |         |  |
| To internet {smtp:*;1} True                            |                           |         |  |
|                                                        |                           |         |  |

Le serveur écoute sur le port 25 et peut envoyer vers le port 25/465 etc tous les ports smtp.

## Test envoie d'email vers l'extérieur

Comme je n'ai pas acheté le domaine sadek.info, donc gmail bloquera mes mails car domaine non registré + absence d'enregistrement SPF

J'utilise donc « yopmail » qui me permet d'avoir un mail poubelle et recevoir des mails.

| adel_test_123456@y                                                                                                    |
|----------------------------------------------------------------------------------------------------|
| : 🗇 🖍 < page 1 > 0 mail C                                                                                                    |
| Cette boîte de réception est vide                                                                                                    |
| Les messages que vous recevrez s'afficheront ici<br>YOPmail vous souhaitent de bien profiter de son service<br>Le message que vous attendez n'est peut-être pas encore<br>arrivé. Cliquer sur le bouton "actualiser" pour voir les<br>nouveaux messages. Si vous souhaitez tester cette boite<br>de réception, envoyez simplement un email à cette<br>adresse.             |
| Si un message n'arrive pas, c'est qu'il est probablement en transit. Certains sites Web bloquent les adresses email jetables. Si tel est le cas concernant le message que vous attendez, vous pouvez utiliser les "Domaines Alternatifs". Vous pouvez également ajouter votre propre domaine alternatif et ainsi bénéficier de votre propre service de messagerie jetable. |

#### J'envoie le mail

| À         |         | adel    | _test_1 | 23456          | i@yo | pmail.   | com | ×   |            |   |   |   |   |          |                |
|-----------|---------|---------|---------|----------------|------|----------|-----|-----|------------|---|---|---|---|----------|----------------|
| Cc        |         |         |         |                |      |          |     |     |            |   |   |   |   |          |                |
| Test conr | necteur | externe |         |                |      |          |     |     |            |   |   |   |   |          |                |
| Test      |         |         |         |                |      |          |     |     |            |   |   |   |   |          |                |
|           |         |         |         |                |      |          |     |     |            |   |   |   |   |          |                |
|           |         |         |         |                |      |          |     |     |            |   |   |   |   |          |                |
|           |         |         |         |                |      |          |     |     |            |   |   |   |   |          |                |
|           |         |         |         |                |      |          |     |     |            |   |   |   |   |          |                |
|           |         |         |         |                |      |          |     |     |            |   |   |   |   |          |                |
| AA A      | Ă E     | 3 I     | U       | A <sub>2</sub> | Α    | Ξ        |     | ÷   | <b>→</b> = | = | Ξ | Ξ | ତ | <b>⊗</b> | X <sup>2</sup> |
| Envoy     | er      | Ign     | orer    | 0              |      | <u>ه</u> | À   | / ~ | ,          |   |   |   |   |          |                |

Voila avec un gros warning mais tout fonctionne le serveur arrive à utiliser son port 25 pour envoyer un mail vers un autre serveur de transport de mail (smtp) 25.

| adel_test_1<br>Alias©: alt.z7-ao2yd03x@ | 23456<br>yopmail.com@ | <b>@y</b> @      | opmail.com                                                                                                    |
|-----------------------------------------|-----------------------|------------------|----------------------------------------------------------------------------------------------------|
| E      D     Adel AS. Sadek             | 1 mail                | <b>C</b><br>0:37 | Test connecteur externe<br>▲ *sdek.info* ne semble pas être le véritable expéditeur de ce message<br>Adel AS. Sadek <mark>Kasadek@sadek.info&gt;</mark><br>③ mercredi 15 novembre 2023 00:37:39 |
| Test connecteur externe                 |                       |                  | Test                                                                                                    |

## Mise en place de mon serveur postfix comme relais smtp

Je suis face à un soucis mon exchange est derrière un routeur et n'a donc pas d'IP public attribuer, néanmoins mon serveur Postfix en a une.

Je vais donc supprimer mon ancien connecteur d'envoie et en créer un nouveau.

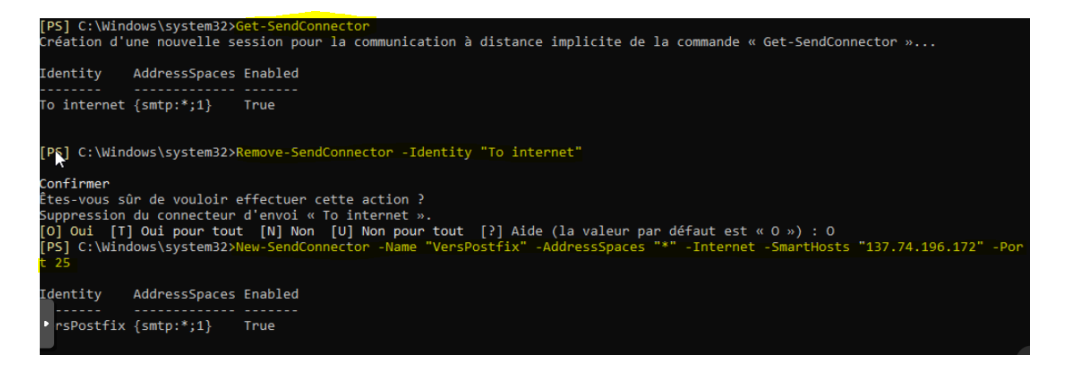

Smarthost : relay smtp

Port : port du relais

Ensuite sur le serveur postfix

mynetworks = 127.0.0.0/8 [::ffff:127.0.0.0]/104 [::1]/128 51.222.153.159

J'ai mis l'ip publique de mon routeur comme « mynetworks » pour que tout les mails venant de cette ip soient passé.

Depuis mon serveur exchange j'envoie donc ce mail.

| A O adel@agreps.com *                                  | Cci |
|--------------------------------------------------------|-----|
| Ce                                                     |     |
| et nul                                                 |     |
| Itest mail                                             |     |
|                                                        |     |
|                                                        | <   |
|                                                        |     |
|                                                        |     |
| A, A B I U & A ⊞ ⊞ ™ ∞ ≡ ≡ ≡ ⊕ ⊗ ⊽ X ↔ ₪ ≠1 1, 5 ° 4 ₪ |     |
| Envoyer Ignorer B 🛯 🥹 🏕 🗸                              | D,  |

#### Résultat au niveau des logs postfix

| Nov  | 16 19:28 | I sadek postfix/qmgr[4032159]: 799DF22984: from⇒ <administrateur@sadek.info>, size=1919, nrcpt=1 (queue active)</administrateur@sadek.info>                                                                      |
|------|----------|----------------------------------------------------------------------------------------------------|
| Nov  | 16 19:28 | <pre>\$ sadek spame[4034787]: connect to spamd on ::1 failed, retrying (#1 of 3): Connection refused</pre>                                                                                                    |
| Nov  | 16 19:28 | sadek spamc[4034787]: connect to spamd on 127.0.0.1 failed, retrying (#1 of 3): Connection refused                                                                                                    |
| Nov  | 16 19:28 | <pre>\$ sadek postfix/smtpd[4032632]: disconnect from ns576493.ip-51-222-153.net[51.222.153.159] ehlo=2 starttls=1 mail=1 rcpt=1 bdat=1 quit=1 commands=7</pre>                                                  |
| Nov  | 16 19:28 | 5 sadek spamc[4034787]: connect to spamd on ::1 failed, retrying (#2 of 3): Connection refused                                                                                                    |
| Nov  | 16 19:28 | 5 sadek spamc[4034787]: connect to spamd on 127.0.0.1 failed, retrying (#2 of 3): Connection refused                                                                                                    |
| Nov  | 16 19:28 | 3 sadek spamc[4034787]: connect to spamd on ::1 failed, retrying (#3 of 3): Connection refused                                                                                                    |
| Nov  | 16 19:28 | 5 sadek spamc[4034787]: connect to spamd on 127.0.0.1 failed, retrying (#3 of 3): Connection refused                                                                                                    |
| Nov  | 16 19:28 | s sadek spame[4034787]: connection attempt to spamd aborted after 3 retries                                                                                                    |
| Nov  | 16 19:28 | is sadek postfix/pickup[4032158]: 94BD0229B2: uid=123 from= <administrateur@sadek.info></administrateur@sadek.info>                                                                                              |
| Nov  | 16 19:28 | sadek postfix/cleanup[4034225]: 94BD0229B2: message-id= <d5f0bf1e009c496d8339fa562eb27d4e@sadek.info></d5f0bf1e009c496d8339fa562eb27d4e@sadek.info>                                                              |
| Nov  | 16 19:28 | 5 sadek postfix/pipe[4034226]: 799DF22984: to= <adel@agrepe.com>, relay=spamassassin, delay=2.1, delays=0.09/0/0/2, dsn=2.0.0, status=sent (delivered via spamassassin service)</adel@agrepe.com>                |
| Nov  | 16 19:28 | sadek postfix/qmgr[4032159]: 799DF22984: removed                                                                                                    |
| Nov  | 16 19:28 | s sadek postfix/qmgr[4032159]: 94BD0229B2: from= <administrateur@sadek.info≻, (queue="" active)<="" nrcpt="1" size="2030," th=""></administrateur@sadek.info≻,>                                                  |
| Nov  | 16 19:28 | 7 sadek postfix/smtp[4034244]: 94BD0229B2: to= <adel@agrepe.com>, relay=smtp.agrepe.com[167.114.145.155]:25, delay=1.4, delays=0.01/0/1.2/0.2, dsn=2.0.0, status=sent (250 2.0.0 0k: queued as</adel@agrepe.com> |
| 7F82 | 03CF)    |                                                                                                    |
| Nov  | 16 19:28 | 7 sadek postfix/qmgr[4032159]: 94BD0229B2: removed                                                                                                    |
| ^C   |          |                                                                                                    |

On voit déjà que le mail a correctement été envoyé au serveur smtp ensuite envoyer vers mon service anti spam car suspect puis le mail est envoyer vers le destinataire on le voit au status « sent ».

| Ξ.     |                                                      |                                                                                                   |   |                                                                           |                                                                                                    |
|--------|------------------------------------------------------|---------------------------------------------------------------------------------------------------|---|---------------------------------------------------------------------------|----------------------------------------------------------------------------------------------------|
| ۹<br>۹ | ✓Favoris<br>Bolte de réception - 87446@y365.me       | Tous Non Ius Par Date ~                                                                           | † | test mail                                                                 | 10 to be a first the first time of bester                                                                                                |
| 2<br>ก | Éléments envoyés<br>Brouillons<br>Éléments supprimés | Administrateur<br>test mail 20:25<br>test mail <fin></fin>                                        |   | Administrateur - Administrateur@sadek.info><br>Administrateur@sadek.info> | مور مربع معامل مربع معامل مربع معامل مربع معامل مربع معامل مربع معامل مربع معامل مربع معامل مربع مربع مربع مربع<br>jeu. 16/11/2023 19:29 |
| Ð      | VB                                                   | <ul> <li>Il y a trois semaines</li> <li>Test<br/>Mise à jour de Joomla disp 27/10/2023</li> </ul> |   | tes ma                                                                    |                                                                                                    |

## **Réception des mails**

On peut envoyer les mails mais toujours pas les recevoir.

C'est une autre histoire qui englobe diffèrent paramètre.

## Ajouter un domaine exchange

Dans Exchange on va rajouter un domaine accepté et ainsi faire en sorte de recevoir les mails pour ce domaine mais aussi d'envoyer des mails via ce domaine.

Il faudra aussi déclarer ce domaine comme suffixe UPN dans notre AD

Pour l'ajouter j'utiliserai powershell.

| [PS] C:\Windows\syst | em32>New-AcceptedDomain -DomainN | ame sadek.ovh -DomainType Author | itative -Name sadek.ovh |
|----------------------|----------------------------------|----------------------------------|-------------------------|
| Name                 | DomainName                       | DomainType                       | Default                 |
|                      |                                  |                                  |                         |
| sadek.ovh            | sadek.ovh                        | Authoritative                    | False                   |
| [PS] C:\Windows\syst | em32>                            |                                  |                         |

#### Stratégie de courrier

La deuxième étape consiste à configurer le serveur exchange de sorte à ce qu'il remplace les mails crées dans l'AD de domaine.local à domaine.fr dans note cas de « sadek.info » à « sadek.ovh ».

1 - Cliquez sur "Flux de courrier" (Mail flow)

2 - Cliquez sur l'onglet "Stratégies d'adresses de courrier"

3 - Éditez la "Default Policy"

4 - Cliquez sur "Format de l'adresse de courrier" et modifiez le domaine de "SMTP" pour que ça corresponde au nouveau domaine (à la place de "sadek.info").

#### Voila

|  | Centre d'administra      | ation Exchange  |                    |                                |                                          |   |
|--|--------------------------|-----------------|--------------------|--------------------------------|------------------------------------------|---|
|  | destinataires            | règles rapports | de remise domain   | nes acceptés <mark>st</mark> i | ratégies d'adresse de courrier           |   |
|  | autorisations            | connecteurs de  | reception connecte | eurs a envoi                   |                                          |   |
|  | gestion de la conformité | + 🖉 🖻 🛧 🗸 (     | 3                  |                                |                                          |   |
|  | organisation             | NOM             | PRIORITÉ           | ÉTAT                           |                                          |   |
|  | protection               | Default Policy  | La plus faible     | Appliqué                       | Default Policy                           | î |
|  | flux de courrier         |                 |                    |                                | Format de l'adresse de courrier<br>SMTP  | L |
|  | mobile                   |                 |                    |                                | Principal :@sadek.info                   | L |
|  | dossiers publics         |                 |                    |                                | Inclut<br>Tous les types de destinataire | L |
|  | serveurs                 |                 |                    |                                | Cette stratégie d'adresse de courrier    | L |
|  | hybride                  |                 |                    |                                | a été appliquée.<br>Activer Windows      |   |

On voit ici que par défaut c'est le domaine de l'AD.

#### Il faut modifier cette policy et mettre « sadek.ovh »

| format de l'adresse de courrier                                                                                                    |                                        |
|----------------------------------------------------------------------------------------------------|----------------------------------------|
|                                                                                                    |                                        |
| Selectionner un domaine accepte :     Ander Selectionner un domaine accepte :     Ander Selectionner un domaine accepte :                                        |                                        |
| sadekovn *                                                                                                    |                                        |
| Specifier un nom de domaine personnalise pour l'adresse de courrier :                                                                                            |                                        |
| Format de l'aderse de seurier                                                                                                    |                                        |
| Exemple d'utilisateur John Smith                                                                                                    |                                        |
|                                                                                                    |                                        |
| lias@contoso.com                                                                                                    |                                        |
| ◯ John.Smith@contoso.com                                                                                                    |                                        |
| JSmith@contoso.com                                                                                                    |                                        |
| ◯ JohnS@contoso.com                                                                                                    |                                        |
| ○ Smith.John@contoso.com                                                                                                    | Lors de la création d'une              |
| ○ SJohn@contoso.com                                                                                                    | adresse de courrier SMTP               |
| SmithJ@contoso.com                                                                                                    | personnalisée, vous pouvez             |
| Entrer un type d'adresse personnalisé                                                                                                    | utiliser des variables pour            |
| SMTP                                                                                                    | pour la partie locale de               |
| Si vous ne souhaitez pas utiliser l'un des formats d'adresse de courrier SMTP pré-analysés, vous pouvez spécifier une adresse de<br>courrier SMTP personnalisée. | l'adresse de courrier. Par<br>exemple, |
| En savoir plus                                                                                                    | %2s%4g@contoso.com.                    |
|                                                                                                    | Pour lire les informations             |
| Parametres de ladresse de courrier :                                                                                                    | pouvez utiliser, cliquez sur           |
| (@sadex.com                                                                                                    | En savoir plus ci-dessous.             |
| Définir ce format comme adresse de courrier de réponse<br>Active                                                                                                 | En savoir plus                         |
| Accédez<br>Enregistreo                                                                                                    | s. Annuler                             |

#### Le résultat :

| général<br>• format de l'adresse de<br>courrier | *Format de l'adresse de courrier :<br>+ 🖋 — |                  |    |  |  |  |  |  |  |
|-------------------------------------------------|---------------------------------------------|------------------|----|--|--|--|--|--|--|
| appliquer à                                     | TYPE                                        | FORMAT D'ADRESSE | ſ. |  |  |  |  |  |  |
|                                                 | SMTP                                        | @sadek.ovh       |    |  |  |  |  |  |  |

#### Il faut aussi cliquer sur appliquer

A partir de là, si l'on crée une boite aux lettres, elle bénéficiera du domaine "@sadek.ovh" tandis qu'au niveau de l'Active Directory, le domaine local sera utilisé pour l'authentification.

Ensuite pour ne pas avoir de confusion au niveau des suers il faut créer un suffixe upn qui permettra aux users de ce loguer en tant que <u>user@sadek.ovh</u> et aussi en tant que <u>user@sadek.fr</u>

#### Il faut se rendre ici :

Meilleur resultat

| Fichier Action Affichage ?                                                                                                    |                                                                                                    |   |
|----------------------------------------------------------------------------------------------------|----------------------------------------------------------------------------------------------------|---|
| 🔶 🧼 🔄 🛅 🙆 🙆 🖬 👘                                                                                                    |                                                                                                    |   |
| Bomaines et approbations Active Direc                                                                                                    | tory [ Nom Type Actions                                                                                                    |   |
| > 章                                                                                                    | Changer de forêt<br>Changer le contrôleur de domaine Active Directory<br>Maître d'opérations<br>Augmenter le niveau fonctionnel de la forêt |   |
|                                                                                                    | Affichage                                                                                                    | > |
|                                                                                                    | Actualiser<br>Exporter la liste                                                                                                    |   |
|                                                                                                    | Propriétés                                                                                                    |   |
|                                                                                                    | Aide                                                                                                    |   |
|                                                                                                    |                                                                                                    |   |
| opriétés de : Domaines et approbations A                                                                                                    | .ctive Direct ? X                                                                                                    |   |
| opriétés de : Domaines et approbations A<br>Juffixes UPN                                                                                                    | active Direct ? X                                                                                                    |   |
| opriétés de : Domaines et approbations A<br>juffixes UPN<br>Les noms du domaine actif et du domaine rac<br>(nom utilisateur principal) par défaut. L'ajout d<br>augmente la sécurité des sessions et simplifie<br>session des utilisateurs.                                                                                                    | active Direct ? X<br>ine sont les suffixes UPN<br>'autres noms de domaines<br>les noms d'ouverture de                                       |   |
| opriétés de : Domaines et approbations A<br>iuffixes UPN<br>Les noms du domaine actif et du domaine rac<br>(nom utilisateur principal) par défaut. L'ajout d<br>augmente la sécurité des sessions et simplifie<br>session des utilisateurs.<br>Si vous voulez que d'autres suffixes UPN app<br>d'utilisateurs, ajoutez-les à la liste suivante.                                        | active Direct ? X<br>ine sont les suffixes UPN<br>'autres noms de domaines<br>les noms d'ouverture de<br>paraissent lors de la création     |   |
| opriétés de : Domaines et approbations A<br>ouffixes UPN<br>Les noms du domaine actif et du domaine rac<br>(nom utilisateur principal) par défaut. L'ajout d<br>augmente la sécurité des sessions et simplifie<br>session des utilisateurs.<br>Si vous voulez que d'autres suffixes UPN app<br>d'utilisateurs, ajoutez-les à la liste suivante.<br>Autres suffixes UPN :<br>andet aude | Active Direct ? X<br>ine sont les suffixes UPN<br>'autres noms de domaines<br>les noms d'ouverture de<br>paraissent lors de la création     |   |
| opriétés de : Domaines et approbations A<br>juffixes UPN<br>Les noms du domaine actif et du domaine rac<br>(nom utilisateur principal) par défaut. L'ajout d<br>augmente la sécurité des sessions et simplifie<br>session des utilisateurs.                                                                                                    | Active Direct ? X<br>ine sont les suffixes UPN<br>"autres noms de domaines<br>les noms d'ouverture de                                       |   |

OK Annuler Appliquer Aide

Un utilisateur ne peut avoir qu'un seul suffixe il faut modifier manuellement ou via powershell

| Propriétés de : wo                        | ls                          |                              |                              |              |                   |              | ?     | $\times$ |
|-------------------------------------------|-----------------------------|------------------------------|------------------------------|--------------|-------------------|--------------|-------|----------|
| Environnement                             | Sessions                    | Contrôle a                   | à distance                   | Pn           | ofil des services | Bureau à dis | tance | COM+     |
| Général Adresse                           | e Compte                    | Profil                       | Téléphon                     | es           | Organisation      | Membre de    | Appel | entrant  |
| Nom d'ouverture<br>wds<br>Nom d'ouverture | de session<br>de session    | de l'utilisa<br>de l'utilisa | ateur :<br>@s<br>ateur (a @s | adel<br>adel | k.info<br>k.info  |              | ~     |          |
| SADEK                                     |                             |                              | wds                          | adei<br>S    | c.ovn             |              |       |          |
| Horaires d'                               | accès                       |                              |                              | S            | e connecter à     |              |       |          |
| Options de comp                           | te :                        |                              |                              |              |                   |              | _     | _        |
| L'utilisateu                              | r devra cha                 | nger le ma                   | t de passe                   |              |                   |              | ^     | •        |
|                                           | r ne peut pa<br>nasse n'evr | as change<br>vire iamais     | r de mot de                  | pas          | ise               |              |       |          |
|                                           | le mot de p                 | asse en u                    | tilisant un c                | hiffr        | ement réversible  | e            |       | ,        |
| Date d'expiration<br>Jamais<br>Fin de :   | on du comp<br>dimar         | te<br>nche 17 d              | écembre 2                    | 023          |                   |              |       | -        |
|                                           |                             | (                            | ОК                           | 1            | Annuler           | Appliquer    |       | Aide .   |

#### Via powershell

PS C:\Users\Administrateur> get-aduser -Filter "SamAccountName -Like '\*wds\*'" | Set-ADUser -UserPrincipalName "\$(\$\_.SamAccountName)@sadek.ovh" PS C:\Users\Administrateur> \_

## Création boite mail avec nouveau domaine

Voila on peut créer un mail avec le nouveau domaine.

| O Utilisateur existant                                                                                        |           |                                                        |
|----------------------------------------------------------------------------------------------------|-----------|--------------------------------------------------------|
|                                                                                                    | Parcourir |                                                        |
| Nouvel utilisateur                                                                                            |           |                                                        |
| Prénom :                                                                                                    |           |                                                        |
|                                                                                                    |           | 7                                                      |
| Initiales :                                                                                                   |           | -                                                      |
|                                                                                                    |           | 7                                                      |
| Nom :                                                                                                    |           | -                                                      |
| testovh                                                                                                    |           |                                                        |
| *Nom d'affichage :                                                                                            |           | _                                                      |
| testovh                                                                                                    |           |                                                        |
| *Nom :                                                                                                    |           | _                                                      |
| testovh                                                                                                    |           |                                                        |
| Unité d'organisation :                                                                                        |           | Choisissez un suffixe de                               |
|                                                                                                    | Parcourir | domaine. Les utilisateurs                              |
| Nom d'ouverture de session de l'utilisateur :                                                                 |           | peuvent également ouvrir                               |
| testovh @ sadek.ovh                                                                                           | ~)        | domaine à l'aide du nom                                |
| *Nouveau mot de passe :                                                                                       |           | d'ouverture de session de                              |
|                                                                                                    |           | l'utilisateur complet, par                             |
| Confirmer le mot de passe :                                                                                   |           | <ul> <li>exemple</li> <li>nilar@contorp.com</li> </ul> |
|                                                                                                    |           | phane-contoso.com.                                     |
| Exiger la modification du mot de passe à la prochaine ouverture de<br>Base de données de boîtes aux lettres : | session   |                                                        |
| and the second result who are the first that is a                                                             | Parcourir |                                                        |
|                                                                                                    | Parcount  |                                                        |
| Archive                                                                                                    |           |                                                        |
| Utilisez l'archive pour stocker les anciens courriers.                                                        |           |                                                        |
| Créer une boîte aux lettres d'archivage locale pour cet utilisateur                                           |           | <i>(</i> -                                             |
|                                                                                                    | Parcourir | А                                                      |
|                                                                                                    | -         |                                                        |
|                                                                                                    |           | Annual Annual M                                        |

### Connexion avec le nouveau user avec nouveau domaine

| Outlook                                                                                  |
|------------------------------------------------------------------------------------------|
| Domaine\nom d'utilisateur :                                                              |
| testovh@sadek.ovh                                                                        |
| Mot de passe :                                                                           |
| Le nom d'utilisateur ou le mot de passe entré n'est pas correct. Saisissez-le à nouveau. |
| ⊖ se connecter                                                                           |

J'essaye d'envoyer un mail

|           |  | <br> |  |
|-----------|--|------|--|
| Cc        |  |      |  |
| test mail |  |      |  |
| test mail |  |      |  |
|           |  |      |  |
|           |  |      |  |
|           |  |      |  |
|           |  |      |  |
|           |  |      |  |
|           |  |      |  |

#### Log du mail

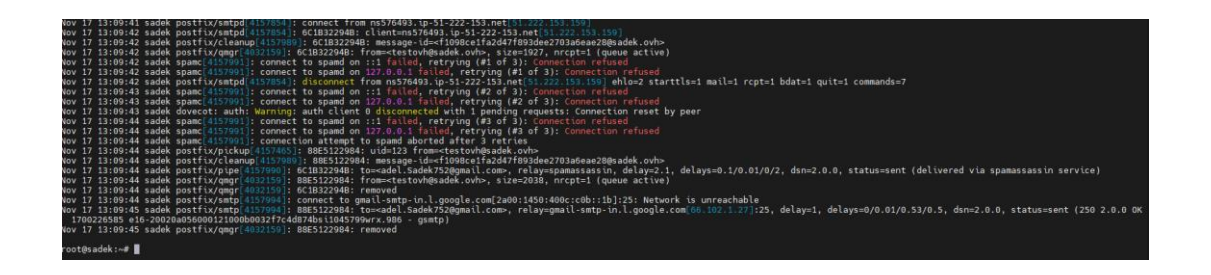

## Le mail a bien été réceptionné

test mail Boîte de réception × testovh <testovh@sadek.ovh> À adel.Sadek752@gmail.com •

test mail

← Répondre

## Réception des mails

Je suis encore en réflexion sur la manière dont je vais faire les choses, je pense plus à relier mon postfix à mon réseau via un vpn et donc renvoyer tout les mails via l'ip local de mon exchange.

A réfléchir.

J'ai finalement connecté mon vps à mon réseau via un vpn.

Je configure l'option relayhost pour que tout les mails soient relayer vers ce serveur smtp

RECTIFICATION NE PAS UTILISER RELAYHOST MAIS LE FICHIER TRANSPORT

COMMENTEZ CETTE DIRECTIVE

relayhost = 172.16.0.250:25

Il faut aussi créer un fichier transport

lci

root@sadek:~# nano /etc/postfix/transport

Ensuite mettre domaine +ip et port du serveur smtp vers lequel seront renvoyer les mails

GNU nano 5.4 sadek.ovh smtp:172.16.0.250:25

La commande postmap qui va bien avec

root@sadek:~# postmap /etc/postfix/transport

Ensuite dans le fichier de conf du serveur postfix renseigner ceci

RECTIFICATION NE PAS UTILISER RELAYHOST MAIS LE FICHIER TRANSPORT

COMMENTEZ CETTE DIRECTIVE

transport\_maps = hash:/etc/postfix/transport
relayhost = 172.16.0.250:25

Il faut surtout aussi retirer le nom de de domaine « sadek.ovh » de mes destination et « myhostname » si c'est sadek.ovh

Cela ne sert à rien de modifier smtpd recipient etc sur les règles de restriction.

RECTIFICATION NE PAS UTILISER RELAYHOST MAIS LE FICHIER TRANSPORT

COMMENTEZ CETTE DIRECTIVE

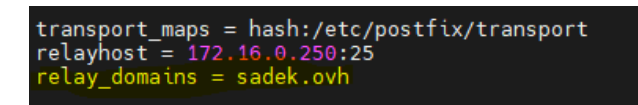

## Test réception mail

J'envoie un mail à testovh@sadek.ovh

testovh@sadek.ovh

test mail

test

Je regarde les logs

On voit bien que le mail a été reçu traité par ma solution de spam + et que le mail est ensuite relayer à mon serveur smtp interne (exchange) sur le port 25

| Nov 17 15:20:35 sadek postfix/qmgr[4167622]: CE09922984: from≕ <a.sadek-ext@lafocss.org>, size=4503, nrcpt=1 (queue active)</a.sadek-ext@lafocss.org>                                                                                                    |
|----------------------------------------------------------------------------------------------------|
| Nov 17 15:20:35 sadek spamc[4167634]: connect to spamd on ::1 failed, retrying (#1 of 3): Connection refused                                                                                                    |
| Nov 17 15:20:35 sadek spame[4167634]: connect to spamd on 127.0.0.1 failed, retrying (#1 of 3): Connection refused                                                                                                    |
| Nov 17 15:20:35 sadek postfix/smtpd[4167630]: disconnect from mail-lf1-f49.google.com[209.85.167.49] ehlo=2 starttls=1 mail=1 rcpt=1 bdat=1 quit=1 commands=7                                                                                                 |
| Nov 17 15:20:36 sadek postfix/smtpd[4167628]: warning: unknown[80.94.95.181]: SASL LOGIN authentication failed: UGFzc3dvcm06                                                                                                    |
| Nov 17 15:20:36 sadek postfix/smtpd[4167628]; disconnect from unknown[80.94.95.181] ehlo=1 auth=0/1 rset=1 quit=1 commands=3/4                                                                                                    |
| Nov 17 15:20:36 sadek spamc[4167634]: connect to spamd on ::1 failed, retrying (#2 of 3): Connection refused                                                                                                    |
| Nov 17 15:20:36 sadek spamc[4167634]: connect to spamd on 127.0.0.1 failed, retrying (#2 of 3): Connection refused                                                                                                    |
| Nov 17 15:20:37 sadek spamc[4167634]: connect to spamd on ::1 failed, retrying (#3 of 3): Connection refused                                                                                                    |
| Nov 17 15:20:37 sadek spamc[4167634]: connect to spamd on 127.0.0.1 failed, retrying (#3 of 3): Connection refused                                                                                                    |
| Nov 17 15:20:37 sadek spamc[4167634]: connection attempt to spamd aborted after 3 retries                                                                                                    |
| Nov 17 15:20:37 sadek postfix/pickup[4167621]: D5E4D229BC: uid=123 from≕ <a.sadek-ext@lafocss.org></a.sadek-ext@lafocss.org>                                                                                                    |
| Nov 17 15:20:37 sadek postfix/cleanup[4167632]: D5E4D229BC: message-id= <cadxw40dv8cmr11=kdfin=j5qf0sqtlcm+vdm1x ysjupvzzt="w@mail.gmail.com"></cadxw40dv8cmr11=kdfin=j5qf0sqtlcm+vdm1x>                                                                      |
| Nov 17 15:20:37 sadek postfix/qmgr[4167622]: D5E4D229BC: from= <a.sadek-ext@lafocss.org>, size=4614, nrcpt=1 (queue active)</a.sadek-ext@lafocss.org>                                                                                                    |
| Nov 17 15:20:37 sadek postfix/pipe[4167633]: CE09922984: to= <testovh@sadek.ovh>, relay=spamassassin, delay=2, delay=0.01/0.01/0/2, dsn=2.0.0, status=sent (delivered via spamassassin service)</testovh@sadek.ovh>                                           |
| Nov 17 15:20:37 sadek postfix/qmgr[4167622]: CE09922984: removed                                                                                                    |
| Nov 17 15:20:38 sadek postfix/smtpd[4167624]: warning: unknown[45.129.14.120]: SASL LOGIN authentication failed: Connection lost to authentication server                                                                                                    |
| Nov 17 15:20:38 sadek postfix/smtp[4167637]: D5E4D229BC: to= <testovh@sadek.ovh>, relay=172.16.0.250[172.16.0.250]:25, delay=1, delays=0.01/0.02/0.65/0.33, dsn=2.6.0, status=sent (250 2.6.0 <cadxw40dv8cmr11< td=""></cadxw40dv8cmr11<></testovh@sadek.ovh> |
| KDfiN=J5QfOSqTLcm+VdmiX_YsjUPVZZt=w@mail.gmail.com> [InternalId=2237677961217, Hostname=ADsadek.sadek.info] 5956 bytes in 0.102, 56,909 KB/sec Queued mail for delivery)                                                                                      |
| Nov 17 15:20:38 sadek postfix/amor[4167622]: D5E4D229BC: removed                                                                                                    |

Je vérifie que j'ai bien reçu sur le webmail exchange.

#### Voila j'ai bien reçu mon mail

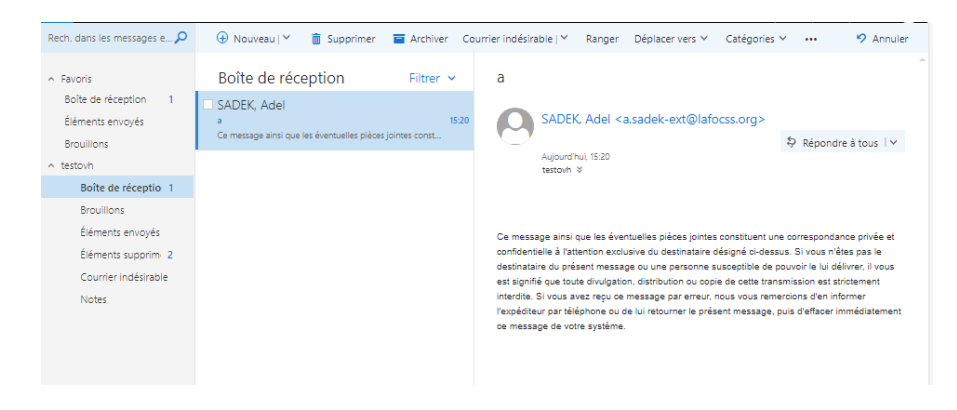

## Sauvegarde et restauration

Ici je ne parle pas d'archivage je parlerai d'archivage plus tard, je compte mettre en place un script qui sauvegardera toute les boites mails et les exportera tout les semaines.

Les premières pistes Import-Module Exchange # Obtenez toutes les boîtes aux lettres de l'Active Directory \$boitesAuxLettres = Get-Mailbox -ResultSize Unlimited \$nomUtilisateur = \$boiteAuxLettres.UserPrincipalName # Créez une demande d'exportation pour chaque boîte aux lettres New-MailboxExportRequest -Mailbox \$nomUtilisateur -FilePath \$filePath

Backup exchange powershell

## Introduction

Ce backup va servir à exporter le contenue de toutes les BAL vers un dossier et on verra comment réimporter ce fichier vers une boite aux lettres, généralement en cas de suppression non intentionnelle de quelques mails on va créer un dossier dans la BAL et importer un ancien backup dans ce dernier et cherche les mails.

## Mise en place

Il faut ouvrir une session avec PS

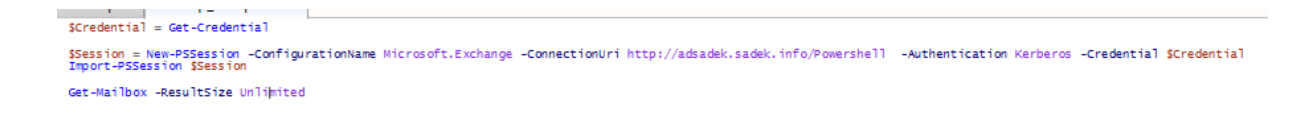

On récupère le crédendial et on spécifie qu'on veut utiliser la configuration Microsoft.Exchange, c'est une authentification via Kerberos

On importe ensuite la session et on exécute nos commandes exchange

Résultat :

| ServerName<br>UseDatabaseQuotaDefaults<br>IssueWarningQuota<br>RulesQuota<br>Office<br>UserPrincipalName<br>UMEnabled<br>MaxSafeSenders<br>MaxBlockedSenders | : adsadek<br>: True<br>: Unlimited<br>: 256 KB (262,144 bytes)<br>:<br>: testovh@sadek.ovh<br>: False<br>: |
|----------------------------------------------------------------------------------------------------|----------------------------------------------------------------------------------------------------|
| Office                                                                                                    | : · · · · · · · · · · · · · · · · · · ·                                                                    |
| UserPrincipalName                                                                                                    | : testovh@sadek.ovh                                                                                        |
| UMEnabled                                                                                                    | : False                                                                                                    |
| MaxSafeSenders                                                                                                    |                                                                                                    |
| MaxBlockedSenders                                                                                                    |                                                                                                    |
| NetID                                                                                                    | :                                                                                                    |
| ReconciliationId                                                                                                    |                                                                                                    |
| WindowsLiveID                                                                                                    | :                                                                                                    |
| MicrosoftonlineServicesID                                                                                                    |                                                                                                    |

## Explication du programme

#### Ligne 1 : Spécifier le chemin d'exportation

\$ExportPath = "\\Serveur\Chemin\Export"

Cette ligne crée une variable appelée \$ExportPath qui contient le chemin où les fichiers PST seront exportés. Assurez-vous de remplacer \\Serveur\Chemin\Export par le chemin réel de votre serveur et le dossier d'exportation.

#### Ligne 3 : Obtenir la liste des boîtes aux lettres à sauvegarder

\$Mailboxes = Get-Mailbox -ResultSize Unlimited

Cette ligne utilise la cmdlet Get-Mailbox pour récupérer la liste des boîtes aux lettres sur le serveur Exchange. Le paramètre -ResultSize Unlimited garantit que toutes les boîtes aux lettres sont incluses, même si le nombre est important.

Enfaite sa crée une collection d'object une espece de liste avec des indices par exemple pour accéder à la premiere BAL on peut faire ça

\$PremiereBoite = \$Mailboxes[0]

Write-Host "Nom de la première boîte aux lettres : \$(\$PremiereBoite.DisplayName)"

#### Ligne 5-11 : Parcourir chaque boîte aux lettres et créer une demande d'exportation

foreach (\$Mailbox in \$Mailboxes) {

\$MailboxName = \$Mailbox.DisplayName

\$ExportRequest = New-MailboxExportRequest -Mailbox \$MailboxName -FilePath
"\$ExportPath\\$MailboxName.pst"

# Attendre que la demande d'exportation soit terminée

while (!(Get-MailboxExportRequest -Mailbox \$MailboxName -Status Completed)) {

Start-Sleep -Seconds 30

}

# Supprimer la demande d'exportation après qu'elle a été terminée

Get-MailboxExportRequest -Mailbox\$MailboxName | Remove-MailboxExportRequest

}

Ces lignes utilisent une boucle foreach pour itérer sur chaque boîte aux lettres récupérée. Pour chaque boîte aux lettres, une demande d'exportation est créée à l'aide de New-MailboxExportRequest. Ensuite, une boucle while est utilisée pour attendre que la demande d'exportation soit terminée, en vérifiant périodiquement l'état avec Get-MailboxExportRequest. Enfin, la demande d'exportation est supprimée à l'aide de Remove-MailboxExportRequest.

Remarque : Ce script suppose que vous avez les autorisations nécessaires pour exécuter ces cmdlets et que l'environnement Exchange est correctement configuré. Assurez-vous de tester ce script dans un environnement de test avant de l'utiliser en production.

#### Le script en question

```
Scredential = Get-Credential

SSession = Get-Credential

SSession = ConfigurationName Microsoft.Exchange -ConnectionUri http://adsadek.sadek.info/Powershell -Authentication Kerberos -Credential SCredential

Import-PSSession SSession

SDestination = "\\sadek.info\Public\Travail\BAL"

SMails = Get-Mailbox -ResultSize Unlimited

= foreach (Sbal in Swails) {

SbalName = Soal.DisplayName

SExportRequest = Nem-MailboxExportRequest -Mailbox SbalName -FilePath "SDestination\Sbalname.pst"

= while (!(Get-MailboxExportRequest -Mailbox SbalName -FilePath "SDestination\Sbalname.pst"

= while (!(Get-MailboxExportRequest -Mailbox SbalName | Remove-MailboxExportRequest -Force

}
```

#### Résultat

| _ > R | léseau > 🔀dek.info > Public > Travail > B | AL 🗸             | ල් Rechercher d | dans : BAL 🔎 |
|-------|-------------------------------------------|------------------|-----------------|--------------|
| * ^   | Nom                                       | Modifié le       | Туре            | Taille       |
| *     | 🗋 Adel AS. Sadek.pst                      | 29/11/2023 17:42 | Fichier PST     | 5 473 Ko     |
|       | Administrateur.pst                        | 29/11/2023 17:39 | Fichier PST     | 4 233 Ko     |
|       | Boîte aux lettres de détection.pst        | 29/11/2023 17:40 | Fichier PST     | 265 Ko       |
| - 1   | SF.pst                                    | 29/11/2023 17:46 | Fichier PST     | 513 Ko       |
|       | wds.pst                                   | 29/11/2023 17:45 | Fichier PST     | 513 Ko       |

## Amélioration du script

Pour automatiser la connexion il faut stocker le login dans une variable convertir le mdp en secure string et le stocker dans une variable ensuite il faut créer un objet PSCredential qui nous permettra de faire passer le mdp et login automatiquement.

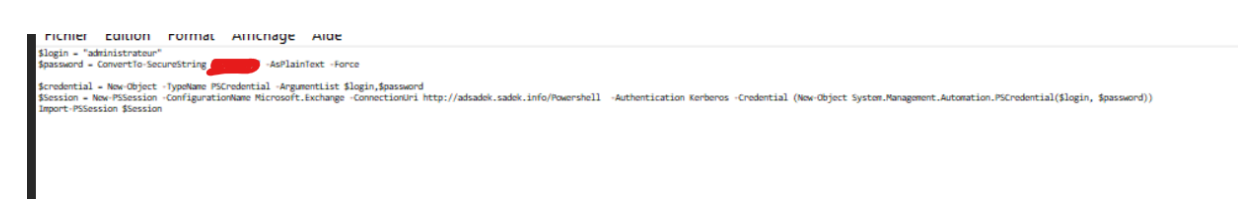

Ne pas prendre en compte la variable \$Credential sur cette capture.

# Script qui exécute commande directement sur le serveur pas besoin de PSsession

C'est le même script sauf que au lieu de gérer une connexion PowerShell j'importe directement le shell exchange pour exécuter des commandes sur le serveur en question

```
1 Add-PSSnapin Microsoft.Exchange.Management.Powershell.SnapIn
    $Destination = "\\sadek.info\Public\Travail\BAL"
$Mails = Get-Mailbox -ResultSize Unlimited
 3
 4
 6

_foreach ($bal in $Mails) {
    $balName = $bal.DisplayName

 7
    $ExportRequest = New-MailboxExportRequest -Mailbox $balName -FilePath "$Destination\$balname.pst" -Confirm:$false
 9
10
   <sup>⊥</sup>while (!(Get-MailboxExportRequest -Mailbox $balName -Status Completed)){
11
12
       Start-Sleep -Seconds 30
13
14
15
         16
17
18
   }
```

#### \$confirm :\$false est très important il permet de bypass la demande de confirmation

#### Résultat

|                                    |                  | 20          |           |
|------------------------------------|------------------|-------------|-----------|
| 🗋 Adel AS. Sadek.pst               | 30/11/2023 22:40 | Fichier PST | 6 217 Ko  |
| Administrateur.pst                 | 30/11/2023 22:40 | Fichier PST | 74 417 Ko |
| Boîte aux lettres de détection.pst | 30/11/2023 22:40 | Fichier PST | 2 001 Ko  |
| wds.pst                            | 30/11/2023 22:41 | Fichier PST | 513 Ko    |
| SF.pst                             | 30/11/2023 22:41 | Fichier PST | 513 Ko    |
| testovh.pst                        | 30/11/2023 22:42 | Fichier PST | 513 Ko    |

#### Amélioration création d'un répertoire avec date

```
Add-PSSnapin Microsoft.Exchange.Management.Powershell.SnapIn

SisoDate = Get-Date -Format "yyyy-MM-dd"

SDestination = "\\sadek.info\Public\Travail\BAL"

SMails = Get-Mailbox -ResultSize Unlimited

New-Item -Path SDestination -ItemType Directory -Name "Backup_bal_SisoDate"

SDestination = "SDestination\Backup_bal_SisoDate\"

Eforeach (Sbal in SMails) {

SbalName = Sbal.DisplayName

SExportRequest = New-MailboxExportRequest -Mailbox SbalName -FilePath "SDestination\Sbalname.pst" -Confirm:Sfalse

Ewhile (!(Get-MailboxExportRequest -Mailbox SbalName -Status Completed)){

Start-Sleep -Seconds 30

}

Get-MailboxExportRequest -Mailbox SbalName | Remove-MailboxExportRequest -Force -Confirm:Sfalse

}
```

#### Résultat

P5 C:\Users\Administrateur> C:\Travail\second\_test\_backup\_bal.ps1

Répertoire : \\sadek.info\Public\Travail\BAL

| Mode | LastWri    | teTime | Length | Name                  |
|------|------------|--------|--------|-----------------------|
|      |            |        |        |                       |
| d    | 30/11/2023 | 22:53  |        | Backup_bal_2023-11-30 |

| >    | > Ce PC > Disque local (C:) > Travail > BAL > <mark>Backup_bal_2023-11-30</mark> |                                    |                  |             |          |  |
|------|----------------------------------------------------------------------------------|------------------------------------|------------------|-------------|----------|--|
| *    | ^                                                                                | Nom                                | Modifié le       | Туре        | Taille   |  |
| ni A | а.                                                                               | Adel AS. Sadek.pst                 | 30/11/2023 22:54 | Fichier PST | 6 713 Ko |  |
| *    |                                                                                  | Administrateur.pst                 | 30/11/2023 22:53 | Fichier PST | 2 993 Ko |  |
| *    |                                                                                  | Boîte aux lettres de détection.pst | 30/11/2023 22:54 | Fichier PST | 265 Ko   |  |
|      |                                                                                  | wds.pst                            | 30/11/2023 22:55 | Fichier PST | 513 Ko   |  |
|      |                                                                                  |                                    |                  |             |          |  |

#### Ensuite planifier via planific ateur de taches ou GPO

|              | New Action X                                         | un Time<br>X |
|--------------|------------------------------------------------------|--------------|
| General Trig | You must specify what action this task will perform. |              |
| When you o   | Action: Start a program  V Settings                  |              |
| Action       | Program/script:                                      |              |
|              | Powershell.exe Browse                                |              |
|              | Add arguments (optional): C:\TestScript.ps1          | •            |
|              | Start in (optional):                                 | Ŧ            |
|              |                                                      |              |
|              |                                                      |              |
|              |                                                      |              |
|              |                                                      |              |
|              |                                                      |              |
|              |                                                      |              |
| New          |                                                      |              |
|              | OK Cancel                                            | Cancel       |
|              |                                                      |              |

## Restauration

Il va falloir que sur la boite je crée un dossier « restore » depuis l'interface graphique ou autre et que j'importe le backup dedans

## Paramétrage IMAP

| [PS] C:\Windows\system32>Set-ImapSettings -Server adsadek<br>il sadek ovb:142:TLS" -X500CentificateName adsadek sadek in | InternalConnectionSettings "webmail.sadek.ovh:993:SSL","webma  |
|----------------------------------------------------------------------------------------------------|----------------------------------------------------------------|
| AVERTISSEMENT : Los modifications dos papamàtros TNADA p'or                                                              | nto<br>Atronant en vigueun qu'annès le nodémannage de tous les |
| services Microsoft Exchange IMAP4 sur le serveur ADSADEK.                                                                | icremont en vigueur qu'après le redemarrage de tous les        |
| [PS] C:\Windows\system32>Set-ImapSettings -Server adsadek<br>il.sadek.ovh:143:TLS" -X509CertificateName adsadek.sadek.in | ExternalConnectionSettings "webmail.sadek.ovh:993:SSL","webma  |
| AVERTISSEMENT : Les modifications des paramètres IMAP4 n'er<br>services Microsoft Exchange IMAP4 sur le serveur ADSADEK. | ntreront en vigueur qu'après le redémarrage de tous les        |
| [PS] C:\Windows\system32>                                                                                                |                                                                |
|                                                                                                    |                                                                |
|                                                                                                    |                                                                |

[PS] C:\Windows\system32>Set-ImapSettings -Server adsadek -LoginType PlainTextLogin AVERTISSEMENT : L'exécution de la commande est terminée mais aucun paramètre de « ADSADEK\1 » n'a été modifié. [PS] C:\Windows\system32>Set-ImapSettings -Server adsadek -LoginType PlainTextLogin\_

| Paramètres de com                 | pte IMAP               |                           |             |
|-----------------------------------|------------------------|---------------------------|-------------|
| asadek@sadek.ovh                  |                        | <u>(Ce n'est pas vous</u> | <u>: ?)</u> |
| Courrier entrant                  |                        |                           |             |
| Serveur 172.16.0.250              |                        | Port 993                  |             |
| Méthode de chiffrement            | SSL/TLS 🗸              |                           |             |
| Exiger l'authentificati connexion | on par mot de passe sé | curisé (SPA) lors de la   |             |
| Courrier sortant                  |                        |                           |             |
| Serveur  172.16.0.250             |                        | Port 25                   |             |
| Méthode de chiffrement            | Aucun 🔫                |                           |             |
| Exiger l'authentificati connexion | on par mot de passe sé | curisé (SPA) lors de la   |             |
|                                   |                        |                           |             |
|                                   |                        |                           |             |
|                                   |                        |                           |             |
|                                   |                        |                           | _           |
| Precedent                         |                        | Suivant                   |             |
|                                   |                        |                           |             |

| Paramètres de compte IMAP<br>asadek@sadek.ovh | <u>(Ce n'est pas vous ?)</u> |
|-----------------------------------------------|------------------------------|
| Mot de passe                                  |                              |
| *****                                         | <u></u>                      |
|                                               |                              |
|                                               |                              |
|                                               |                              |
|                                               |                              |

#### Sa fonctionne parfaitement

| o Outlook                                               |                                                       |  |  |  |  |
|---------------------------------------------------------|-------------------------------------------------------|--|--|--|--|
| Le compte a été ajouté                                  |                                                       |  |  |  |  |
| IMAP<br>asadek@sadek.ovh                                |                                                       |  |  |  |  |
|                                                         |                                                       |  |  |  |  |
|                                                         |                                                       |  |  |  |  |
|                                                         |                                                       |  |  |  |  |
| Aiouter une autre adresse de courrier                   |                                                       |  |  |  |  |
| Adresse de courrier Suivant                             |                                                       |  |  |  |  |
| Options avancées 🔺                                      |                                                       |  |  |  |  |
| 🗹 Configurer mon compte manuellement                    |                                                       |  |  |  |  |
|                                                         |                                                       |  |  |  |  |
|                                                         |                                                       |  |  |  |  |
|                                                         | Configurer Outlook Mobile sur mon téléphone également |  |  |  |  |
| 🗌 Configurer Outlook Mobile sur mon téléphone également |                                                       |  |  |  |  |
| Configurer Outlook Mobile sur mon téléphone également   |                                                       |  |  |  |  |

Je pense que le problème venait du LoginType

## Capture wireshark

Pourtant ici on voit bien que la communication est chiffrée et qu'aucun mot de passe n'est transmis en clair

| 72 3.675236    | 10.0.0.2 | 172.16.0.250 | TCP     | 66 51975 → 993 [SYN] Seq=0 Win=64240 Len=0 MSS=1460 WS=256 SACK_PERM     |
|----------------|----------|--------------|---------|--------------------------------------------------------------------------|
| 78 3.770201    | 10.0.0.2 | 172.16.0.250 | TCP     | 54 51975 → 993 [ACK] Seq=1 Ack=1 Win=263424 Len=0                        |
| 79 3.771613    | 10.0.0.2 | 172.16.0.250 | TLSv1.2 | 239 Client Hello                                                         |
| 87 3.877531    | 10.0.0.2 | 172.16.0.250 | TLSv1.2 | 105 Change Cipher Spec, Encrypted Handshake Message                      |
| 90 3.970568    | 10.0.0.2 | 172.16.0.250 | TLSv1.2 | 100 Application Data                                                     |
| 94 4.071767    | 10.0.0.2 | 172.16.0.250 | TLSv1.2 | 107 Application Data                                                     |
| 96 4.165203    | 10.0.0.2 | 172.16.0.250 | TLSv1.2 | 141 Application Data                                                     |
| 98 4.265329    | 10.0.0.2 | 172.16.0.250 | TLSv1.2 | 693 Application Data                                                     |
| 105 4.417293   | 10.0.0.2 | 172.16.0.250 | TLSv1.2 | 94 Application Data                                                      |
| 106 4.417419   | 10.0.0.2 | 172.16.0.250 | TCP     | 54 51975 → 993 [FIN, ACK] Seq=1102 Ack=813 Win=262400 Len=0              |
| 107 4.424975   | 10.0.0.2 | 172.16.0.250 | TCP     | 66 51976 → 25 [SYN] Seq=0 Win=64240 Len=0 MSS=1460 WS=256 SACK_PERM      |
| 111 4.525765   | 10.0.0.2 | 172.16.0.250 | TCP     | 54 51976 → 25 [ACK] Seq=1 Ack=1 Win=263424 Len=0                         |
| 113 4.526702   | 10.0.0.2 | 172.16.0.250 |         | 54 51975 → 993 [RST, ACK] Seq=1103 Ack=883 Win=0 Len=0                   |
| 115 4.527132   | 10.0.0.2 | 172.16.0.250 |         | 54 51975 → 993 [RST] Seq=1103 Win=0 Len=0                                |
| L 117 4.527663 | 10.0.0.2 | 172.16.0.250 | тср     | 54 51975 → 993 [RST] Seq=1103 Win=0 Len=0                                |
| 119 4.637438   | 10.0.0.2 | 172.16.0.250 | SMTP    | 66 C: EHLO misri                                                         |
| 121 4.741466   | 10.0.0.2 | 172.16.0.250 | SMTP    | 64 C: STARTTLS                                                           |
| 123 4.843092   | 10.0.0.2 | 172.16.0.250 | TLSv1.2 | 239 Client Hello                                                         |
| 132 4.948369   | 10.0.0.2 | 172.16.0.250 | TCP     | 54 51976 → 25 [ACK] Seq=208 Ack=1730 Win=263424 Len=0                    |
| 133 4.950293   | 10.0.0.2 | 172.16.0.250 | TLSv1.2 | 212 Client Key Exchange, Change Cipher Spec, Encrypted Handshake Message |
| 145 5.082163   | 10.0.0.2 | 172.16.0.250 | TLSv1.2 | 95 Application Data                                                      |
| 156 5.180813   | 10.0.0.2 | 172.16.0.250 | TLSv1.2 | 94 Application Data                                                      |
| 162 5.293014   | 10.0.0.2 | 172.16.0.250 | TLSv1.2 | 141 Application Data                                                     |
| 168 5.390909   | 10.0.0.2 | 172.16.0.250 | TLSv1.2 | 693 Application Data                                                     |
| 173 5.532166   | 10.0.0.2 | 172.16.0.250 | TLSv1.2 | 114 Application Data                                                     |
| 175 5.626606   | 10.0.0.2 | 172.16.0.250 | TLSv1.2 | 112 Application Data                                                     |
| 177 5.722143   | 10.0.0.2 | 172.16.0.250 | TLSv1.2 | 89 Application Data                                                      |
| 179 5.830135   | 10.0.0.2 | 172.16.0.250 | TLSv1.2 | 1053 Application Data                                                    |
| 182 5.936367   | 10.0.0.2 | 172.16.0.250 | TLSv1.2 | 88 Application Data                                                      |
| 193 6.131814   | 10.0.0.2 | 172.16.0.250 | TCP     | 54 51976 → 25 [FIN, ACK] Seq=2359 Ack=2849 Win=262144 Len=0              |
| 200 6.226808   | 10.0.0.2 | 172.16.0.250 | TCP     | 54 51976 → 25 [ACK] Seg=2360 Ack=2850 Win=262144 Len=0                   |

Ici un exemple d'un mot de passe en clair on voit bien que nous ne sommes pas dans ce cas la

| II imap                                                                                                |                                                                                                    |                                                                      |                                      |                                                                                |       |
|----------------------------------------------------------------------------------------------------|----------------------------------------------------------------------------------------------------|----------------------------------------------------------------------|--------------------------------------|--------------------------------------------------------------------------------|-------|
| No. Time                                                                                               | Source                                                                                                    | Destination                                                          | Protocol                             | Length Info                                                                    |       |
| 48 1.565387                                                                                            | 192.168.15.171                                                                                                    | 192.168.0.4                                                          | IMAP                                 | 275 Response: * CAPABILITY IMAP4rev1 CH                                        | LDRE  |
| 49 1.566242                                                                                            | 192.168.0.4                                                                                                    | 192.168.15.171                                                       | IMAP                                 | 76 Request: 2 authenticate plain                                               |       |
| - 50 1 612463                                                                                          | 192 168 15 171                                                                                                    | 192 168 0 4                                                          | TMAP                                 | 72 Response: + [FTHERNET_ERAME_CHECK_                                          | FOUF  |
| 51 1.612883                                                                                            | 192.168.0.4                                                                                                    | 192.168.15.171                                                       | IMAP                                 | 120 Request: am91AFBAU1MxMjM=                                                  |       |
| 53 1.6/4420                                                                                            | 192.168.15.1/1                                                                                                    | 192.168.0.4                                                          | IMAP                                 | 83 Response: 2 UK AUTHENTICATE COMPLET                                         | a     |
| 54 1.674833                                                                                            | 192.168.0.4                                                                                                    | 192.168.15.171                                                       | IMAP                                 | 102 Request: 3 ID ("name" "Thunderbird"                                        | "ver  |
| 55 1.740120                                                                                            | 192.168.15.1/1                                                                                                    | 192.168.0.4                                                          | IMAP                                 | 73 Response: 3 OK ID completed                                                 |       |
| 56 1.740095                                                                                            | 192.168.0.4                                                                                                    | 192.168.15.1/1                                                       | IMAP                                 | 86 Request: 4 append "Sent" (\Seen) {4                                         | 2+}   |
| 57 1.740831                                                                                            | 192.168.0.4                                                                                                    | 192.168.15.1/1                                                       | IMAP                                 | 508 Request: Message-1D: <521663E3.70904                                       | 101gn |
| 59 1.809055                                                                                            | 192.168.15.1/1                                                                                                    | 192.168.0.4                                                          | IMAP                                 | 102 Response: 4 UK [APPENDUID 13//1990/                                        | 1]    |
| 65 7 510171                                                                                            | 192.108.15.171                                                                                                    | 192.108.0.4                                                          | IMAP                                 | 94 Response: " OK IMAP Server ready H I                                        | iimap |
| 057.510171                                                                                             | 192.100.0.4                                                                                                    | 192.100.13.1/1                                                       | IMAP                                 | to Request. I capability                                                       |       |
| Ethernet II, Sr<br>Internet Protoc<br>Transmission Co<br>Internet Messan<br>Line aM91AFB<br>Request Ta | c: IntelCor_4b:82:<br>col Version 4, Src:<br>ntrol Protocol, Srv<br>e Access Protocol<br>AUIMAMMM=\r\n<br>g: aM91AFBAUIMxMjM=\ | 37 (c8:f7:33:4b:82<br>192.168.0.4, Dst:<br>c Port: 23465, Dst<br>r\n | :37), Dst:<br>192.168.1<br>Port: 143 | Sagemcom_64:16:49 (4c:17:eb:64:16:49)<br>5.171<br>, Seq: 37, Ack: 266, Len: 66 |       |
| <u>root@kali</u> :~# base<br>joeP@SS123<br>root@kali:~# base<br>9000000 j o<br>9000000 j o             | e64 -di << <am9lafba<br>e64 -di &lt;&lt;<am9lafba<br>e \0 P @ S</am9lafba<br></am9lafba<br>                                    | U1MxMjM=<br>U1MxMjM=   hexdump<br>S 1 2 3                            | ) -C                                 |                                                                                |       |
| root@kali:~#                                                                                           |                                                                                                    |                                                                      | - )  (rel                            |                                                                                |       |

## Gerer authentification LDAP (AD) via dovecot

Il y'a deux étapes

Dans /Etc/dovecot créer un fichier dovecot-ldap.conf

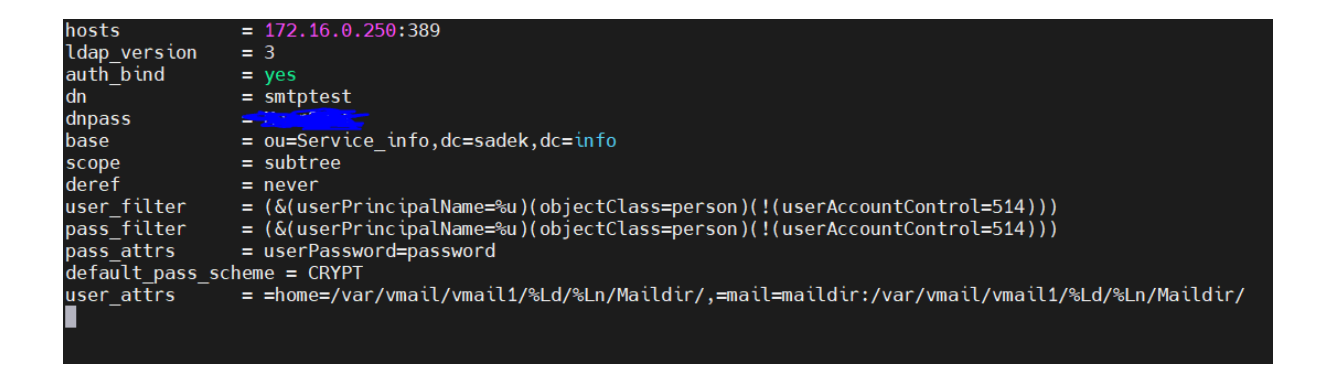

Il faut renseigner l'ip du serveur active directory ou FQDN

Ensuite il faut bien respecter la syntax dans le screen

On renseigne l'ou dans laquelle sont nos users il faut mettre l'user qui a les droits de questionner LDAP et son mdp

Ensuite modifier ce fichier /etc/dovecot/conf.d/auth-ldap.conf.ext

Pour dire que la config LDAP est dans le fichier crée précédemment

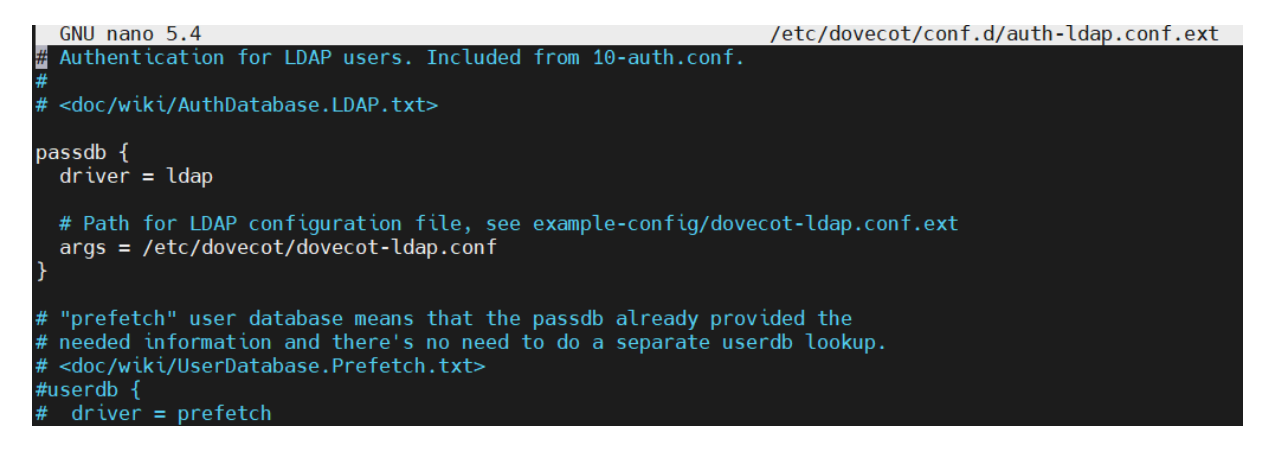

Ensuite modifier ce fichier /etc/dovecot/conf.d/10-auth.conf

Et decommenter la ligne ou il y'a notre config LDAP

!include auth-system.conf.ext
#!include auth-sql.conf.ext
!include auth-ldap.conf.ext
#!include auth-passwdfile.conf.ext
#!include auth-checkpassword.conf.ext
#!include auth-static.conf.ext

On voit ici que sa fonctionne bien

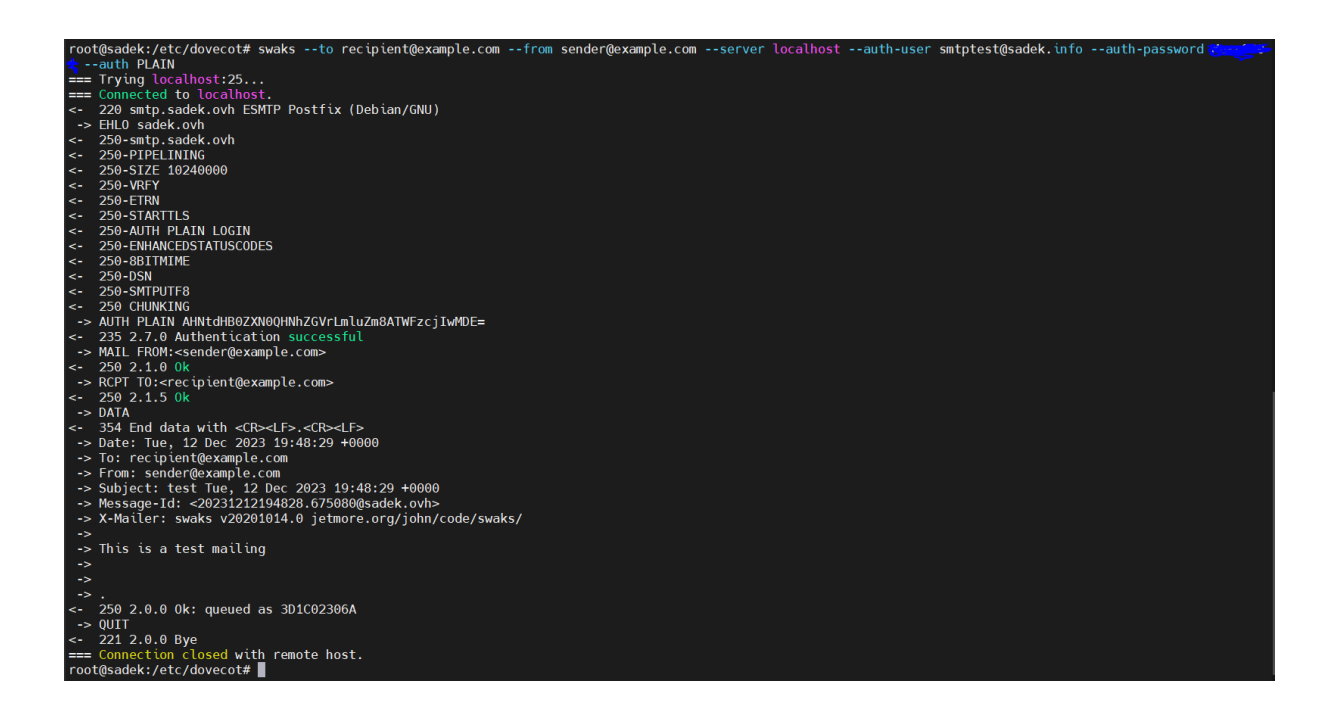

Pour remplacer un domaine par exemple sadek.ovh par sadek.info pour l'authentification

# drop away the domain if it was given, # "-AT-". This translation is done after auth\_username\_format = %n@sadek.info #auth\_username\_format = %Lu

## Solution beaucoup plus simple Mappage de ports

Une solution beaucoup plus simple

Consiste juste à comme on a fait avant configurer postfix comme relais pour internet si le serveur exchange est derrière un routeur connecté le serveur exchange et postfix via un vpn

Et mapper le port 993 du postfix vers le port 993 du serveur exchange

Mapper le port 587 du postfix vers le port 25 du serveur exchange (et donc le rendre accessible depuis l'exterieur Exchange rends accessible son service SMTP qu'aux users authentifié si c'est fait depuis un client outlook)

Et garder le port 25 du serveur pour postfix pour recevoir le courrier et l'acheminer derrière vers le serveur exchange

## Remarque importante filtrage smtp postfix

Une fois qu'on a configuré la directive transport si on veut réserver le serveur SMTP que comme relais et donc bloquer toute autre interaction il faut modifier smtpd\_recipient comme ceci

Reject\_unauth : On ne traite que les mails qui ont pour destination ce qu'il ya dans la directive « \$mydestination »

```
myhostname = smtp.sadek.ovh
alias_maps = hash:/etc/aliases
alias_database = hash:/etc/aliases
myorigin = /etc/mailname
mydestination = sadek.ovh
#mydestination = $myhostname,sadek.ovh,localhost
```

Donc dans notre cas il faut impérativement mettre sadek.ovh et désactiver dovecot

## Conclusion (IMAP, SMTP)

La solution du mappage est beaucoup plus efficace, le smtp sur le port 25 du exchange est ouvert par défaut si les users s'authentifient dessus.